宅地造成及び特定盛土等規制法(通称:盛土規制法)

## 盛土規制法に関する電子申請マニュアル

# Ver1.0 (令和7年4月1日)

#### 岐阜県 都市建築部 建築指導課

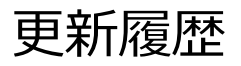

| 日付       | バージョン  | 内容 |
|----------|--------|----|
| 令和7年4月1日 | Ver1.0 | 当初 |

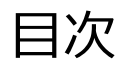

| 内容  |                    | ページ番号 |                   | ページ番号 |
|-----|--------------------|-------|-------------------|-------|
| 1   | 本マニュアルについて         | 4     | 11 許可申請 [フォーム2]   | 39~46 |
| 2   | 電子申請可能な手続き         | 5     | 12 変更許可申請 [フォーム2] | 47~56 |
| 3   | 申請の種類・フォームについて     | 6~8   | 13 軽微な変更 [フォーム4]  | 57~58 |
| 4   | 電子申請フォームでの申請手順の概要  | 9     | 14 その他申請 [フォーム3]  | 59~60 |
| 5   | 電子データの作成方法等について    | 10~15 | 15 中間検査 [フォーム5]   | 61~63 |
| 6   | 手数料について            | 16    | 16 完了検査 [フォーム4]   | 64~65 |
| 7   | システムでの申請後の注意点等について | 17~18 | 17 定期報告 [フォーム4]   | 66~67 |
| 8   | システムの操作の案内         | 19    | 18 その他作業          | 68~73 |
| 9   | 案内フォーム             | 20~22 | 19 よくある質問         | 74    |
| 1 0 | 届出申請 [フォーム3]       | 24~38 | 2 0 各種窓口・フォームURL  | 75    |

### 1 本マニュアルについて

- ・本マニュアルは、岐阜市を除く岐阜県内での盛土規制法の電子申請にあたって電子データの作成方法・申請手順等を示すものである。
- ・盛土規制法の書類は、書面での申請と同様です。 詳細な申請書類及び図面等の作成方法は、盛土規制法に関する事務申請等マニュアル 及び盛土規制法に関する技術的基準ガイドラインをご確認ください。
- ・本マニュアルの用語は、盛土規制法に関する事務申請等マニュアル等に従います。
- ・都市計画法での許可申請等及び岐阜市における盛土規制法の許可等申請は、電子申 請ではなく、書面での申請となります。
- ・その他、盛土規制法に関する情報は建築指導課のHPに記載されているため、確認してください。
  - 建築指導課HP: https://www.pref.gifu.lg.jp/page/359943.html

※本マニュアルは、予告なく変更する場合がございます。

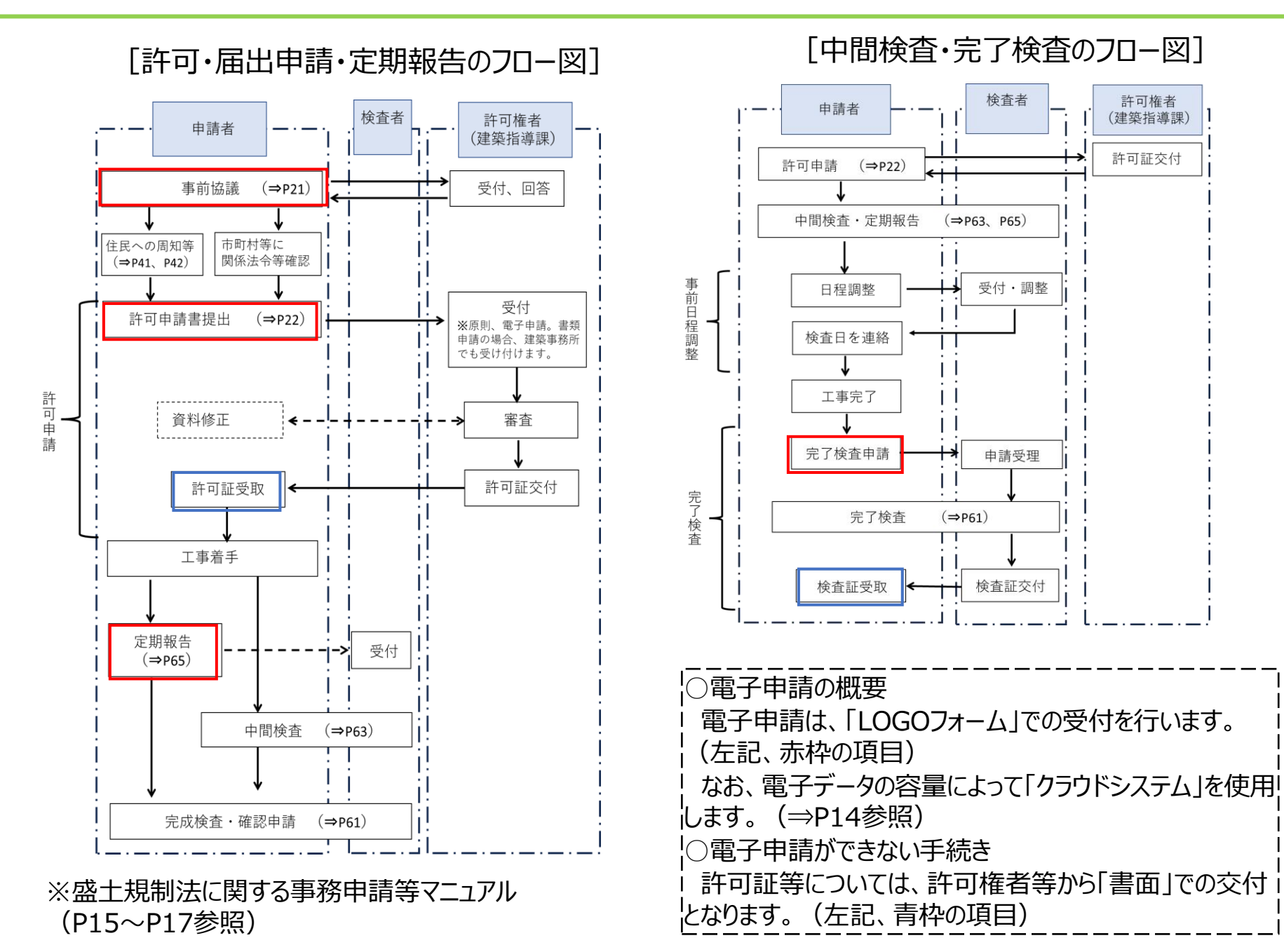

申請の種類・フォームについて З

#### 〇盛土規制法の申請別一覧

・盛土規制法に関連した申請の一覧表です。申請内容とフォーム番号を確認してください。

| 番<br>号 | 申請内容                                                                        | 該当ページ※          | 手数料 | 窓口     | フォーム<br>番号 |
|--------|-----------------------------------------------------------------------------|-----------------|-----|--------|------------|
| 0      | 事前協議                                                                        | P21             | ×   | 建築指導課  | 1          |
| 1      | 【宅造区域・特盛区域】許可申請                                                             | P22~P28         | 0   | 建築指導課  | 2          |
| 2      | 【宅造区域・特盛区域】変更許可申請                                                           | P55             | 0   | 建築指導課  | 2          |
| 3      | 【宅造区域・特盛区域】変更届出(軽微な変更)                                                      | P56             | ×   | 建築事務所等 | 4          |
| 4      | 【特盛区域】届出・変更届出                                                               | P44~P53、<br>P57 | ×   | 建築指導課  | 3          |
| 5      | 【宅造区域・特盛区域】その他申請<br>(区域指定の際に既に行われている工事に関する届出、<br>擁壁等に関する工事の届出、公共施設用地の転用の届出) | P67~P71         | ×   | 建築指導課  | 3          |
| 6      | 【宅造区域・特盛区域】中間検査                                                             | P63             | 0   | 建築事務所等 | 5          |
| 7      | 【宅造区域・特盛区域】完了検査                                                             | P61             | ×   | 建築事務所等 | 4          |
| 8      | 【宅造区域・特盛区域】定期報告                                                             | P65             | ×   | 建築事務所等 | 4          |
| 9      | その他(適合証明書)等)                                                                |                 |     |        |            |

※盛土規制法に関する事務申請等マニュアルの該当ページになります。

宅地造成等工事規制区域・・・「宅造区域」、特定盛土等規制区域・・・「特盛区域」 建築事務所等には、各建築事務所+建築指導課 3 申請の種類・フォームについて

**〇フォームの全体像**・盛土規制法に関連した電子申請で使用するフォームの全体像です。

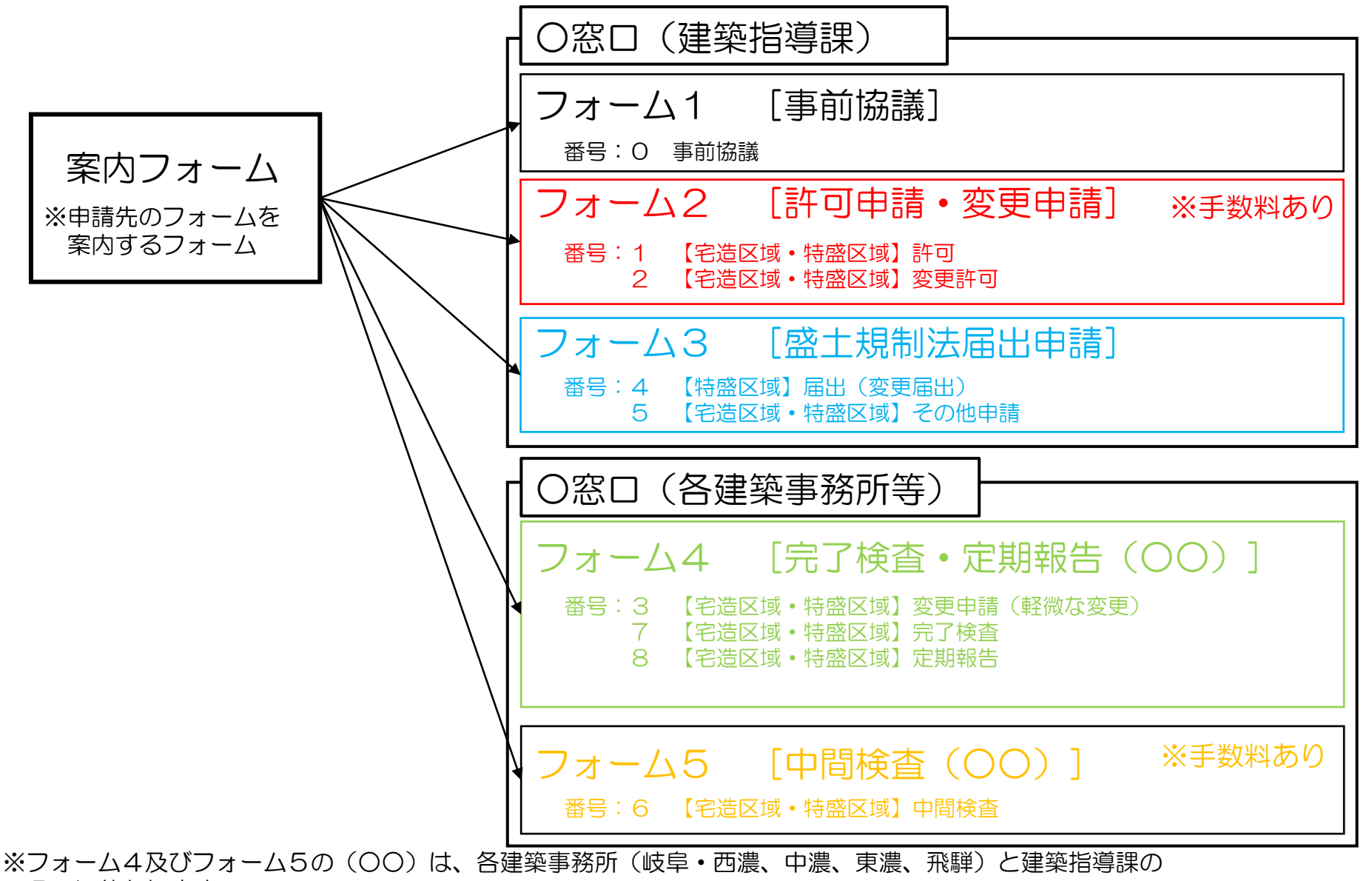

7

5つに分かれます。

3 申請の種類・フォームについて

#### 〇審査担当窓口(許可権者) [フォーム1・フォーム2・フォーム3]

| 窓口             | 連絡先                               |       |
|----------------|-----------------------------------|-------|
| 建築指導課<br>盛土規制係 | 住所:岐阜市薮田南2-1-1<br>電話:058-272-8631 | 県庁11階 |

#### 〇中間・完了検査、定期報告の申請窓口(検査者) [フォーム4・フォーム5]

| 窓口             | 所管区域                                            | 連絡先                                               |
|----------------|-------------------------------------------------|---------------------------------------------------|
| 建築指導課<br>盛土規制係 | <u>岐阜地区</u><br>各務原市、羽島市、山県市、瑞<br>穂市、本巣市、羽島郡、本巣郡 | 住所:岐阜市薮田南2-1-1 県庁11階<br>電話:058-272-8631           |
| 岐阜・西濃<br>建築事務所 | <u>西濃地区</u><br>大垣市、海津市、養老郡、不破<br>郡、安八郡、揖斐郡      | 住所:大垣市江崎町422-3<br>西濃総合庁舎内<br>電話:0584-73-1111      |
| 中濃<br>建築事務所    | <u>中濃地区</u><br>可児市、関市、美濃市、美濃加<br>茂市、郡上市、加茂郡、可児郡 | 住所:美濃加茂市古井町下古井2610-1<br>可茂総合庁舎<br>電話:0574-25-3111 |
| 東濃<br>建築事務所    | <u>東濃地区</u><br>多治見市、中津川市、瑞浪市、<br>恵那市、土岐市        | 住所:多治見市上野町5-68-1<br>東濃西部総合庁舎<br>電話:0572-23-1111   |
| 飛騨<br>建築事務所    | <u>飛騨地区</u><br>高山市、飛騨市、下呂市、大野<br>郡              | 住所:高山市上岡本町7-468<br>飛騨総合庁舎<br>電話:0577-33-1111      |

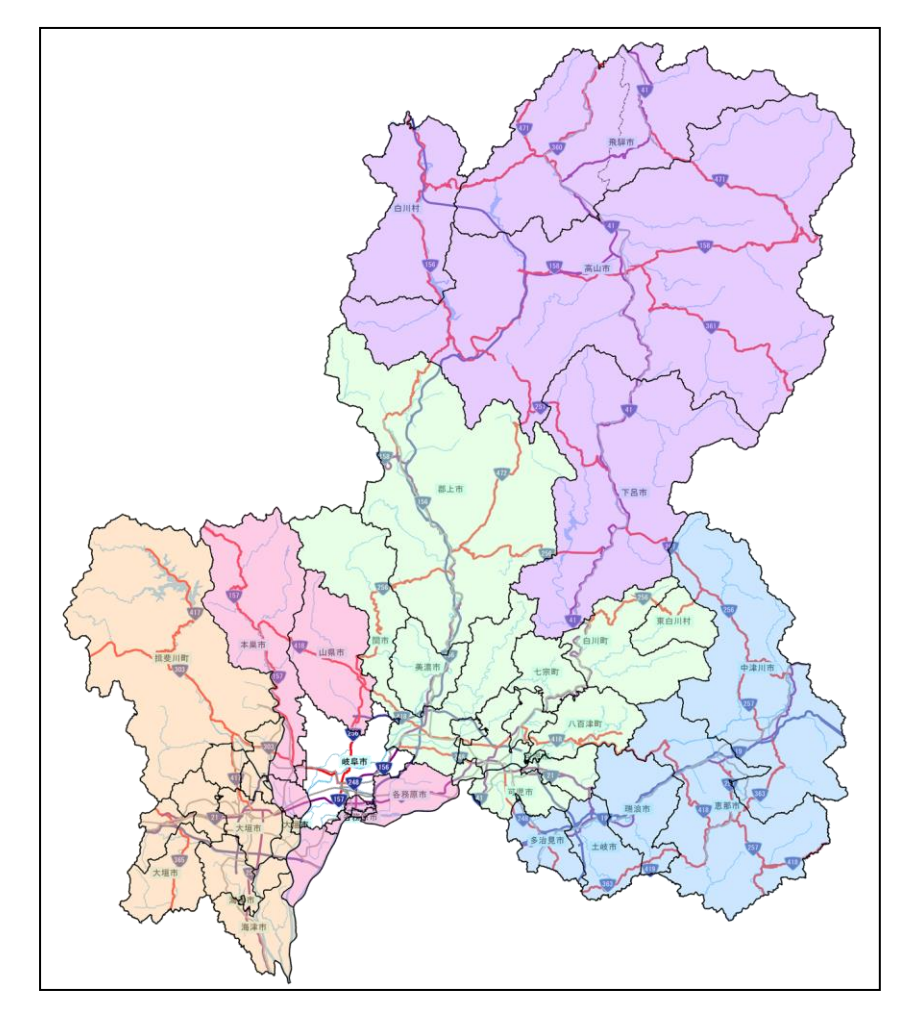

4 盛土規制法の電子申請フォーム内での申請手順の概要

電子申請フォーム内での申請手順は以下の手順となります。 なお、申請書類の内容や質問項目については、フォームごとに異なります。

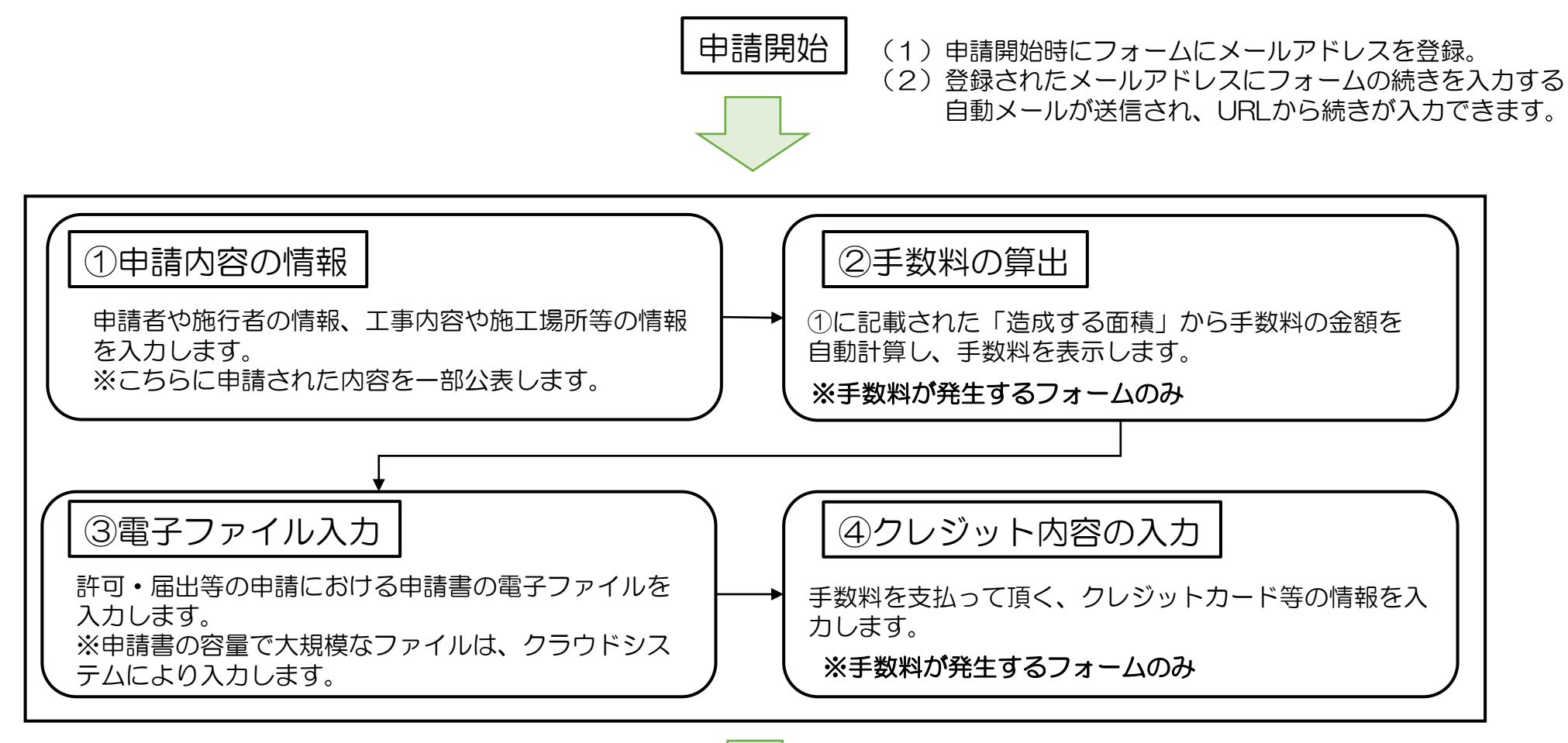

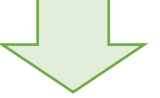

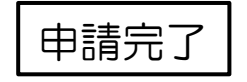

〇申請完了の自動メールが送信されます。

電子申請において、盛土規制法の申請に関するファイルかを判別するために以下のルールにおいて、電子データを作成して、フォーム等に入力してください。

①電子ファイル名の指定

②印鑑等の書類の電子化について

③データ容量制限に伴うフォーム及びクラウドシステムの入力方法

5 電子データの作成方法等について

| ①電子申請にあたりフォーム等に入力する電子データのフレントのルールにより電子ファイル名を設定し、フォーム                                                                          | ァイル名について、<br>等に入力してください。                            |
|----------------------------------------------------------------------------------------------------|-----------------------------------------------------|
| 「 <u>西暦(下2桁)+申請日+申請者名</u> +「_」+ <u>申請内容番号</u> +<br>  +申請書類番号+「_」+申請書類名称」                                                      | ·「_」+ <u>申請市町村</u> +「_」                             |
| <ul> <li>(例:岐阜太郎が2025年(令和7年)4月1日に大垣市<br/>許可申請(申請内容番号:11)する際に「1.許可申請書</li> <li>→250401岐阜太郎_11_大垣市_1_許可申請書)</li> </ul>          | に行う事業で土地の形質変更で                                      |
| [システム画面]                                                                                                    | フォーム内において、<br>電子ファイルを入力する項目ごとに<br>ファイル名の例示を示しております。 |
| (1)完了検査等申請書 [様式第九]       ファイル名:西暦(下2桁)*申請日+申請者名+「_」+申請内容番号+「_」+申請市町村+「_」+申請書類番号+「_」+申請書類名称 例:岐阜太郎が91_大垣市_1_完了検査等申請書         0 | 2025年(令和7年)4月1日に大垣市に行う事業の場合 →250401岐阜太郎             |

〇申請内容番号:盛土規制法の申請内容を判断するために下記のような番号です。

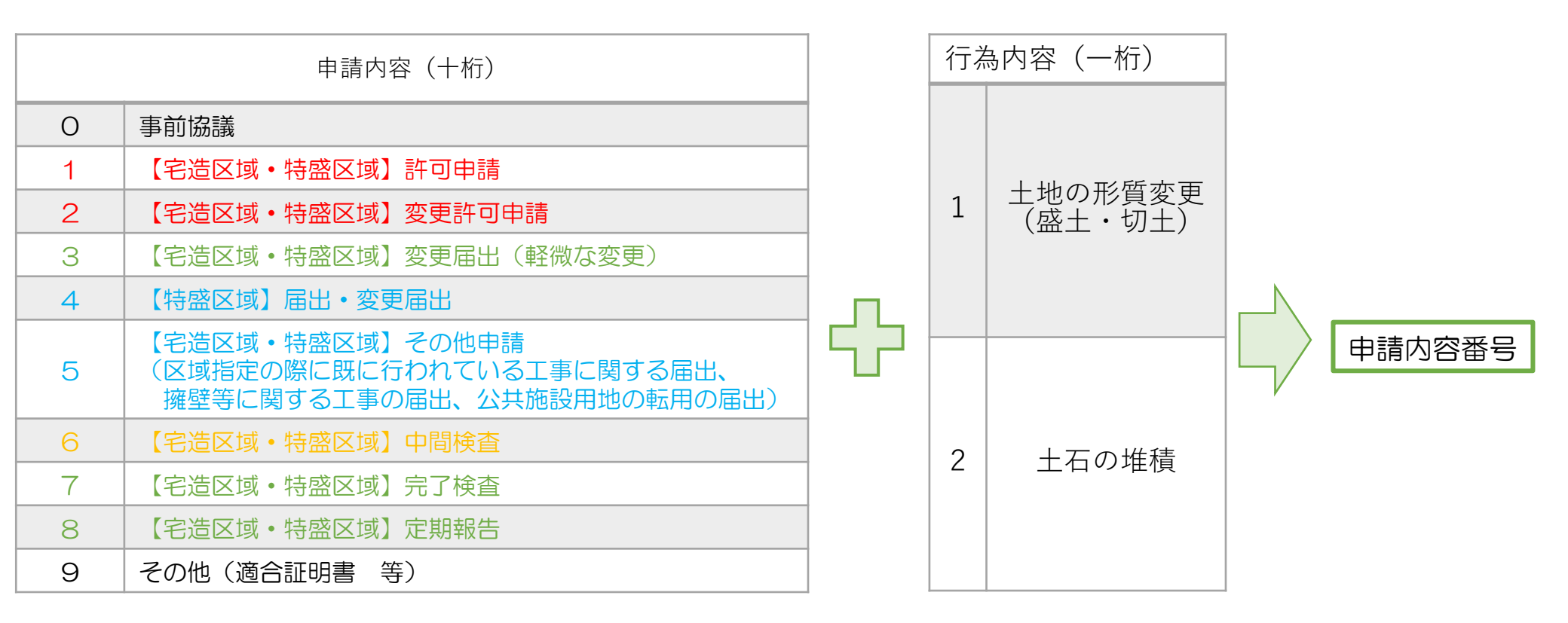

#### <申請内容番号例>

| 「事前相談」(番号:0)+「土地の形質変更」(番号:1)         | ⇒O 1 |
|--------------------------------------|------|
| 「【宅造区域】許可申請」(番号:1)+「土地の形質変更」(番号:1)   | ⇒1 1 |
| 「【特盛区域】区域指定時の届出」(番号:5)+「土石の堆積」(番号:2) | ⇒52  |
| 「擁壁等に関する工事の届出」                       | ⇒50  |

5 電子データの作成方法等について

②自署、押印した書類又は印鑑証明書について、スキャン等により原本が確認できるように 電子データ化してからフォーム等に入力してください。

※原本が確認できない状態(原本を電子データでとりまとめなおした一覧表等)は、同意を得ている とは判断できません。

※フォーム等に入力したデータについては、原本の提出(郵送)は不要です。

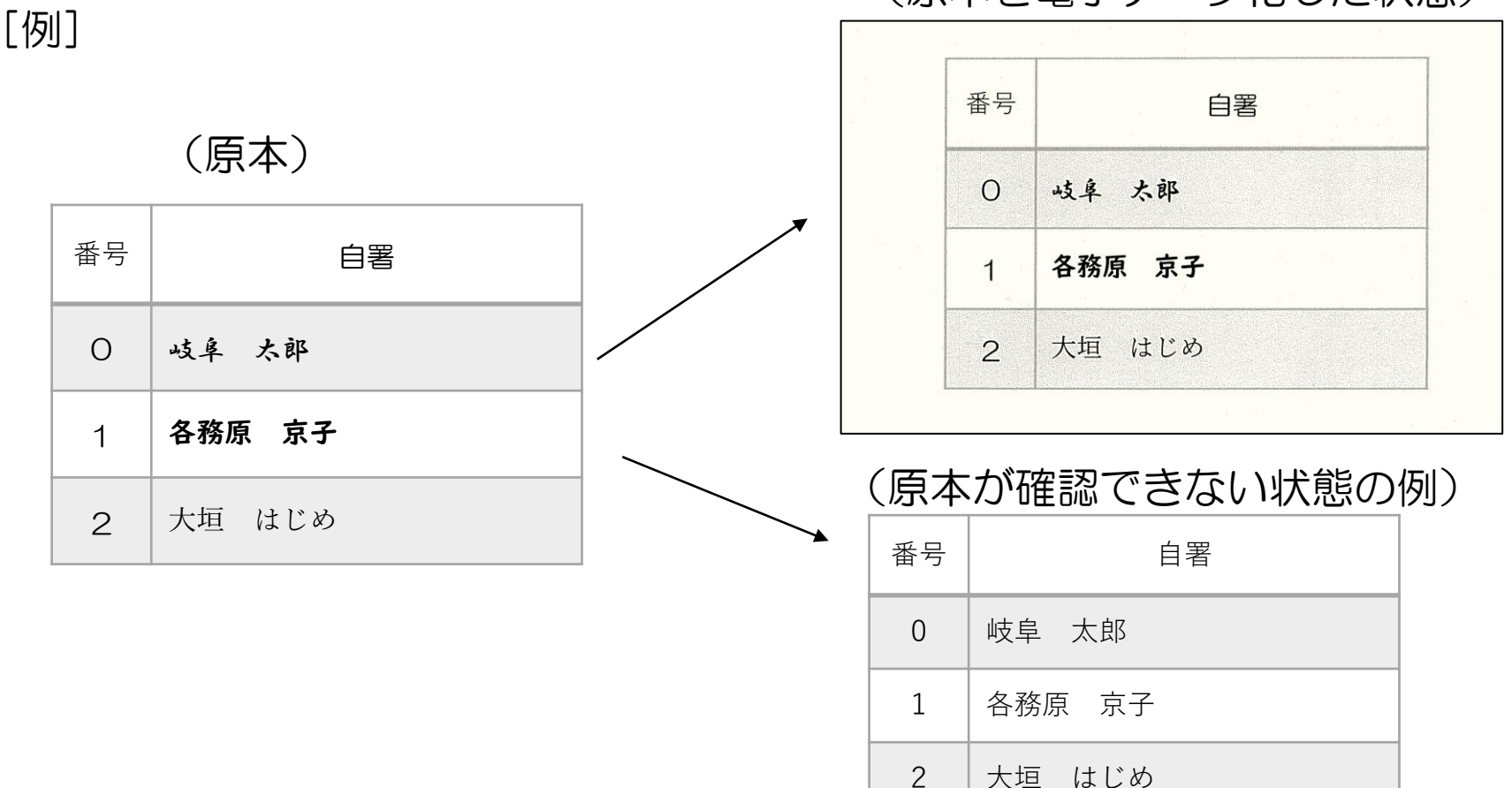

(原本を電子データ化した状態)

5 電子データの作成方法等について

- ③LOGOフォームのシステムの関係上、電子ファイルは一項目あたり10MBまでのデータの容量制限がございます。
  - ・容量制限で電子ファイルが入力できない場合は、LOGOフォームに一枚目のみの電子ファイルを入力し、クラウドシステムにその項目における一枚目を含めたファイルの一式を入力してください。

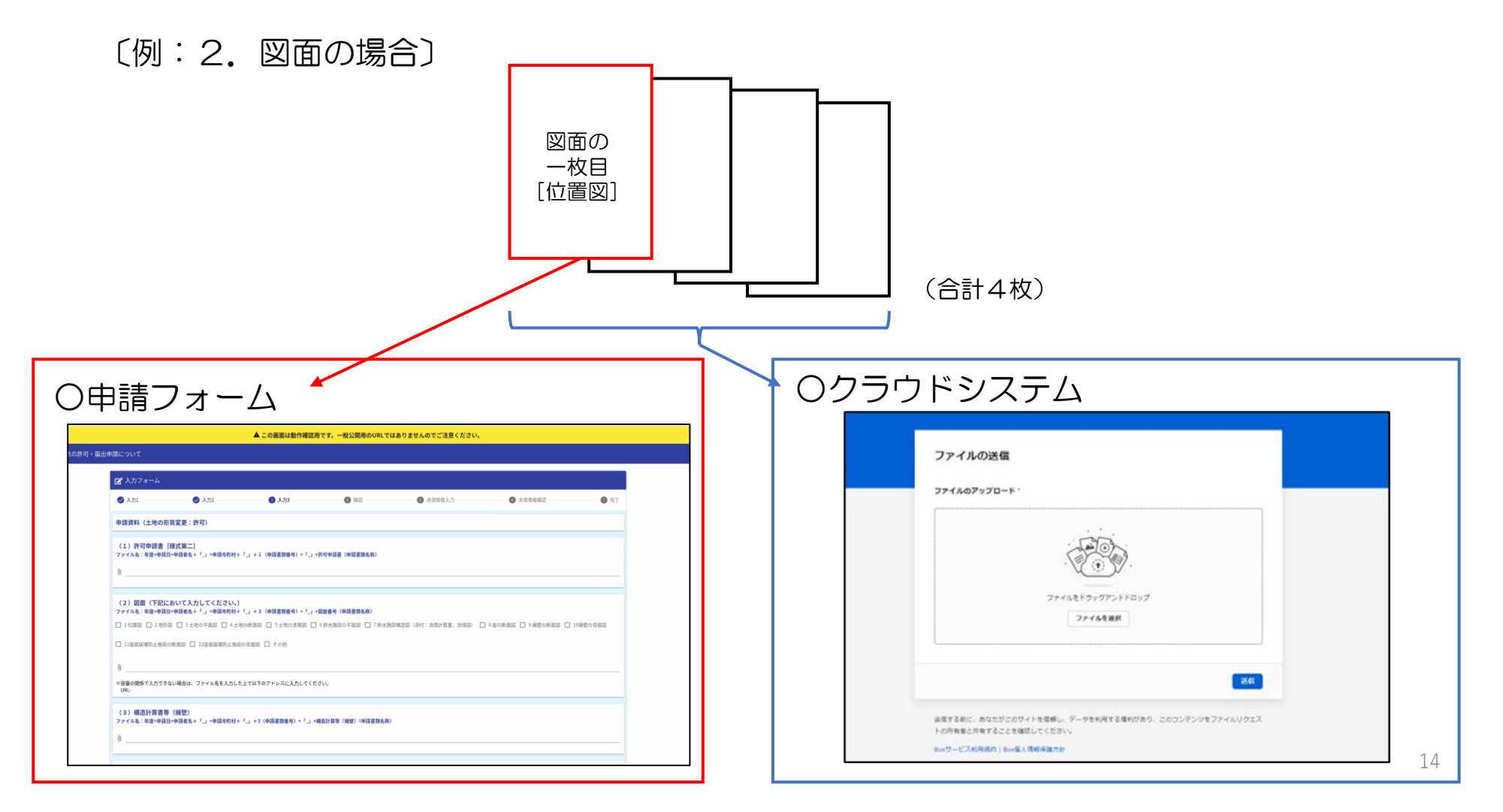

5 電子データの作成方法等について

Oクラウドシステムについて

- ・LOGOフォームのメールアドレス登録において、登録した後の自動メールの下部にクラウドシステム へのURLがございます。
- ・複数の電子ファイルをクラウドにシステム入力する際は、ZIPファイルに圧縮して1つのファイルに まとめてから入力をお願いします。(圧縮後のファイル名は、1番上のファイル名としてください。)

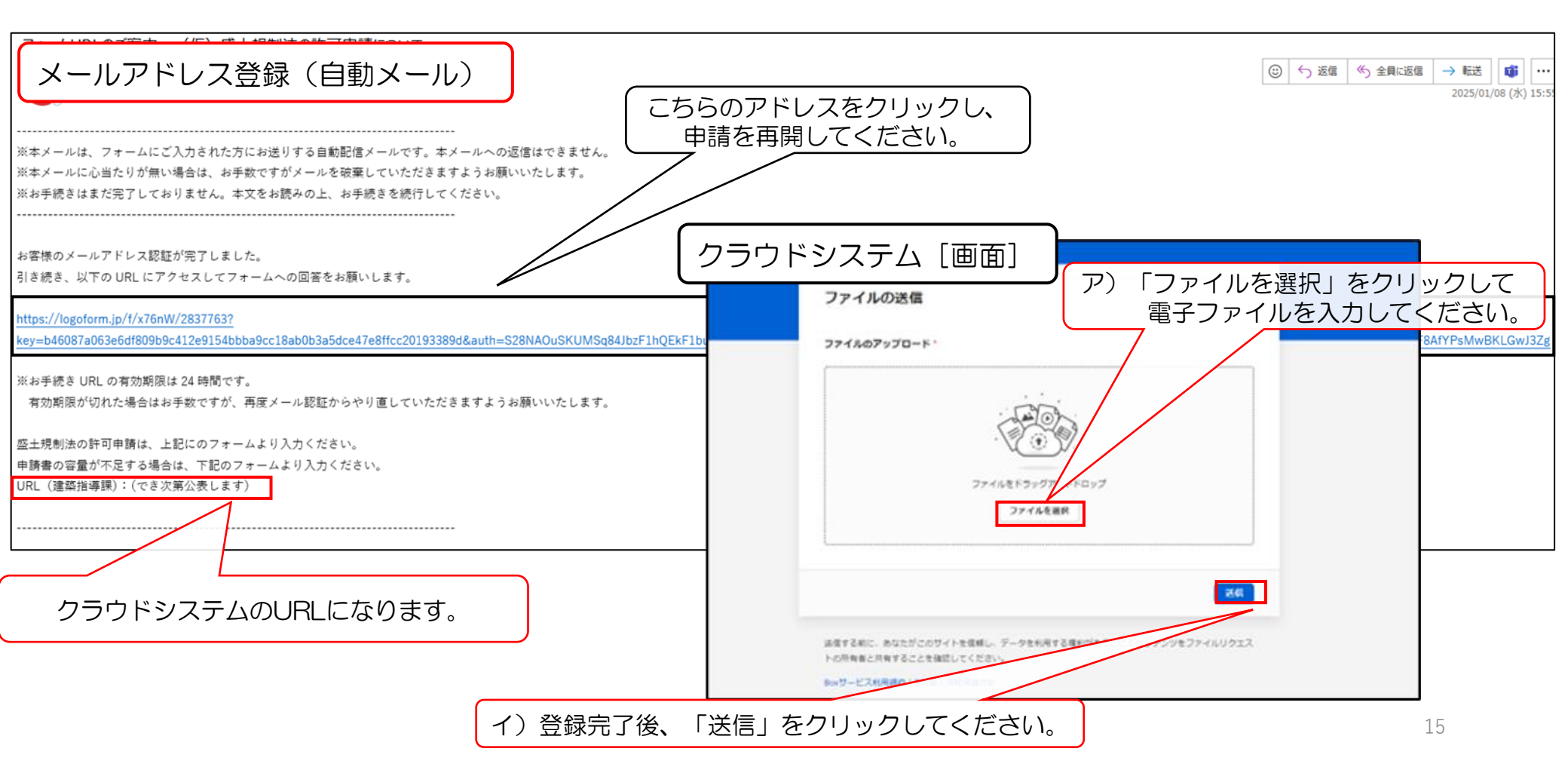

### <u>〇手数料の納入について</u>

- ・手数料は、Logoフォーム上にクレジットカード情報を入力した後に申請が完了されたら、自動的に 処理されます。
- ・ 審査が開始された場合は、手数料の返還は行いません。

[システム画面]

| クレジットカード情報の入力<br>お支払いに利用されるクレジットカードの情報をご入力くださ | L1.0                            |
|-----------------------------------------------|---------------------------------|
| ご利用可能なカード一覧                                   |                                 |
|                                               |                                 |
| カード番号 <mark>必須</mark>                         |                                 |
| 1234567890123456                              |                                 |
| ※ハイフン (-) は入力しないでください。                        |                                 |
| 有効期限 必須                                       |                                 |
| 月 👻 — 年 🎽                                     |                                 |
| 支払い回数 必須                                      |                                 |
| 括払い                                           |                                 |
| セキュリティコード 必須                                  |                                 |
|                                               |                                 |
| セキュリティコードとは、カード裏面(アメリカン・エキスプ)                 | レスカードは表面)に印刷されている3桁または4桁の数字のことで |
| ※ここに数子が印刷されていないカードはこ利用できません。                  |                                 |
| Al                                            | MERICAN EXPRESS                 |

[注意事項]

- ・手数料は、許可申請等(フォーム2)、 中間検査(フォーム5)のみ必要になります。
- ・LOGOフォーム(左側)でご利用可能な クレジットカードー覧がございますので、 それ以外を利用されている場合は、書面で の申請をお願いします。

〇申請の注意点等

- 「申請状況」が「受付」以外になった場合(例えば、「審査開始」、「対応済み」等)は、審査が開始したと判断します。
   審査が開始された場合は、手数料の返還は行いません。
   ※「申請状況」の確認方法は、P69をご確認ください。
- 申請後に申請者の都合による申請内容(入力された電子ファイルを含めて)の変更はできません。
   フォーム等での申請の際に注意してください。

[書類等の修正]

・許可申請等の資料の補正指示や申請内容の修正等は、許可権者又は検査者等から指示させていただくため、ご対応願います。

[申請時間]

- ・電子システムの運用上、各月末の17時~翌月の8時30分まで電子申請を行うことができません。
   ん。また、月末が土日の場合は、その前の開庁日の17時以降、電子申請することができません。
  - 例:5月30日(金) ~16時59分 申請可能、17時00分~ 申請不可
    - 5月31日(土) 終日申請不可
    - 6月 1日(日) 終日申請不可
    - 6月 2日(月) ~ 8時29分 申請不可、 8時30分~ 申請可能

※申請開始時刻は目安であり、システム反映の時間により前後する可能性があります。

7 システムでの申請の注意点等について

#### 〇許可証(変更許可証)・中間検査済証・完了検査済証(確認済証)について

許可証(変更許可証)・中間検査済証・完了検査済証(確認済証)については、

<u>「書面」</u>での交付となります。

・許可証(変更許可証)の交付は、基本的に許可権者の窓口から交付します。

•中間検査済証・完了検査(確認済証)は、検査者の窓口から交付します。

| ○中間・ | 完了検査、 | 定期報告の申請窓口 | (検査者) |
|------|-------|-----------|-------|
|      |       |           |       |

| 窓口             | 所管区域                                            | 連絡先                                               |
|----------------|-------------------------------------------------|---------------------------------------------------|
| 建築指導課<br>盛土規制係 | <u>岐阜地区</u><br>各務原市、羽島市、山県市、瑞<br>穂市、本巣市、羽島郡、本巣郡 | 住所:岐阜市薮田南2-1-1 県庁11階<br>電話:058-272-8631           |
| 岐阜・西濃<br>建築事務所 | <u>西濃地区</u><br>大垣市、海津市、養老郡、不破<br>郡、安八郡、揖斐郡      | 住所:大垣市江崎町422-3<br>西濃総合庁舎内<br>電話:0584-73-1111      |
| 中濃<br>建築事務所    | <u>中濃地区</u><br>可児市、関市、美濃市、美濃加<br>茂市、郡上市、加茂郡、可児郡 | 住所:美濃加茂市古井町下古井2610-1<br>可茂総合庁舎<br>電話:0574-25-3111 |
| 東濃<br>建築事務所    | <u>東濃地区</u><br>多治見市、中津川市、瑞浪市、<br>恵那市、土岐市        | 住所:多治見市上野町5-68-1<br>東濃西部総合庁舎<br>電話:0572-23-1111   |
| 飛騨<br>建築事務所    | <u>飛騨地区</u><br>高山市、飛騨市、下呂市、大野<br>郡              | 住所:高山市上岡本町7-468<br>飛騨総合庁舎<br>電話:0577-33-1111      |

8 システム操作の案内(目次)

フォームの一連の操作手順を「4届出書〔フォーム3〕」を例に説明します。(P24~参照)
 ※フォームごとに質問内容及び書類が異なりますが、大まかな操作手順は変わりません。
 それ以外の説明は、申請内容ごとに特筆すべきもののみを掲載しております。

| 番号 | 申請内容                                                                        | フォーム番号 | 説明ページ   |
|----|-----------------------------------------------------------------------------|--------|---------|
| 0  | 事前協議                                                                        | 1      | P24     |
| 1  | 【宅造区域・特盛区域】許可申請                                                             | 2      | P21     |
| 2  | 【宅造区域・特盛区域】変更許可申請                                                           | 2      | P51     |
| 3  | 【宅造区域・特盛区域】変更届出(軽微な変更)                                                      | 4      | P52     |
| 4  | 【特盛区域】届出・変更届出                                                               | 3      | P24     |
| 5  | 【宅造区域・特盛区域】その他申請<br>(区域指定の際に既に行われている工事に関する届出、<br>擁壁等に関する工事の届出、公共施設用地の転用の届出) | 3      | P64~P69 |
| 6  | 【宅造区域・特盛区域】中間検査                                                             | 5      | P60     |
| 7  | 【宅造区域・特盛区域】完了検査                                                             | 4      | P58     |
| 8  | 【宅造区域・特盛区域】定期報告                                                             | 4      | P62     |
| 9  | その他(適合証明書 等)                                                                |        |         |

## [案内フォーム] [URL] <u>https://logoform.jp/form/T8mB/861002</u>

9 案内フォーム(フォームの概要)

〇盛土規制法の申請先を案内するために「案内フォーム」を作成しました。
 ※申請先が分かっている場合は、案内フォームを経由する必要はありません。
 ※案内用のフォームであるため、案内フォームの申請作業はありません。
 〇案内フォームは、以下のフローに基づき、申請先を表示しております。

| <ol> <li>①申請する内容</li> </ol> |                                                                             |           | ②申請する県の組織      | 豃 |                               |     |
|-----------------------------|-----------------------------------------------------------------------------|-----------|----------------|---|-------------------------------|-----|
|                             | 申請内容(十桁)                                                                    |           | 窓口             |   |                               |     |
| 0                           | 事前協議                                                                        |           | 建築指導課          |   |                               |     |
| 1                           | 【宅造区域・特盛区域】許可申請                                                             |           |                |   |                               |     |
| 2                           | 【宅造区域・特盛区域】変更許可申請                                                           |           | 岐阜・西濃建    城車務所 |   | ſ                             | ₿   |
| 3                           | 【宅造区域・特盛区域】変更届出(軽微な変更)                                                      | N         | 未事物加           |   | Ν                             | 請   |
| 4                           | 【特盛区域】届出・変更届出                                                               | $\square$ |                |   | $\square \rightarrow \square$ | 先   |
| 5                           | 【宅造区域・特盛区域】その他申請<br>(区域指定の際に既に行われている工事に関する届出、<br>擁壁等に関する工事の届出、公共施設用地の転用の届出) |           | 建築事務所          |   |                               | の表示 |
| 6                           | 【宅造区域・特盛区域】中間検査                                                             |           | 月二月            |   | L                             |     |
| 7                           | 【宅造区域・特盛区域】完了検査                                                             |           |                |   |                               |     |
| 8                           | 【宅造区域・特盛区域】定期報告                                                             |           | 飛騨             |   |                               |     |
| 9                           | その他(適合証明書)等)                                                                |           | 建梁争務所          |   |                               |     |
|                             |                                                                             |           |                |   |                               |     |

※①で3、6、7、8、9を選択し た場合に②が表示されます。

## システム画面[1]

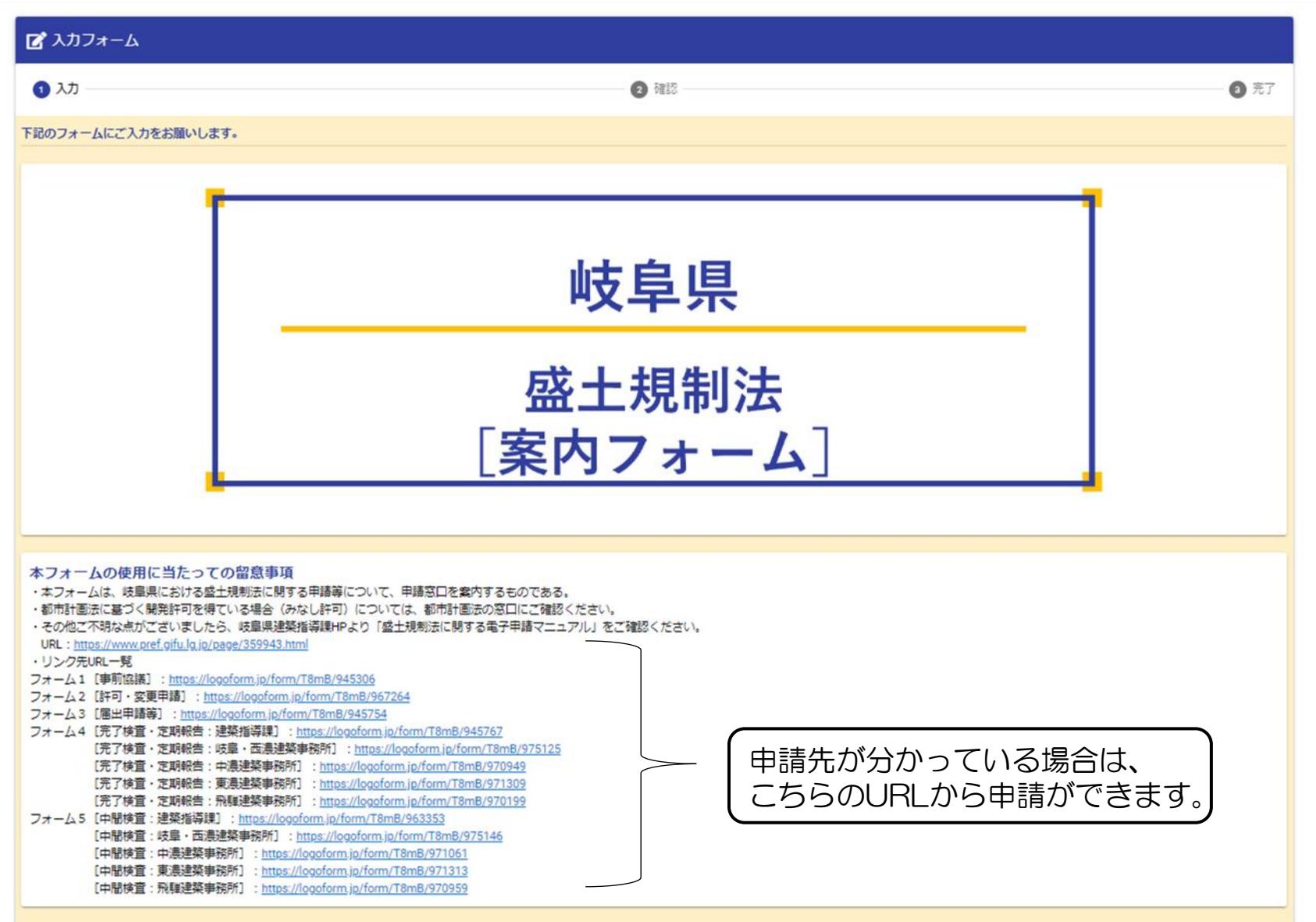

#### 9 案内フォーム

#### システム画面[2]

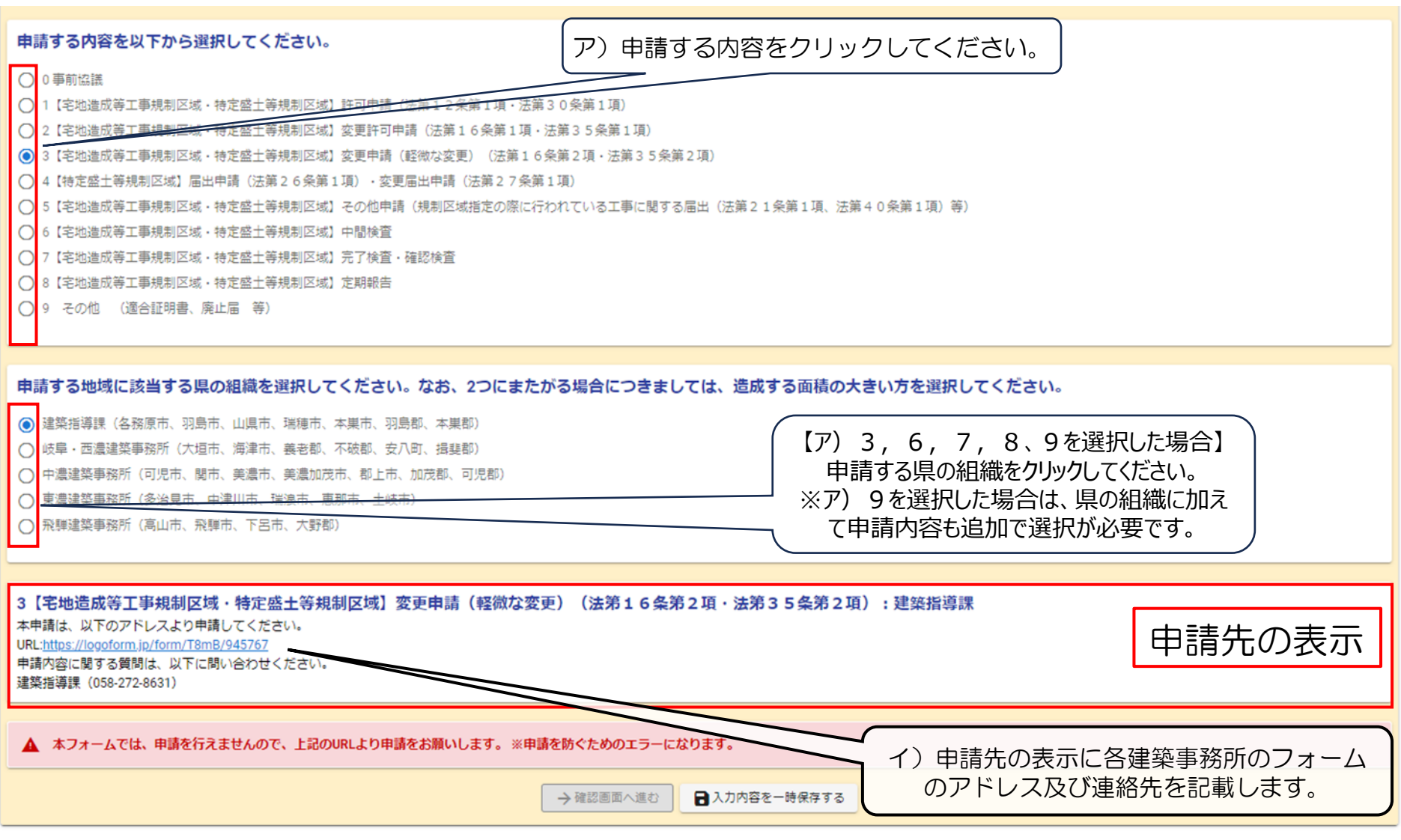

<注意事項>

・フォームは、申請できないようにエラーメッセージを表示しております。

#### 【特盛区域】届出・変更届出 [フォーム3]

[URL(フォーム3)] https://logoform.jp/form/T8mB/945754

| 申請手順        | 該当項目    |
|-------------|---------|
| 申請開始        | P25~P27 |
| ①申請内容の情報    | P28~P34 |
| ②手数料の算出     | -       |
| ③ファイル入力     | P35~P37 |
| ④クレジット内容の入力 | -       |
| 申請完了        | P38     |

#### (1)申請フォーム画面

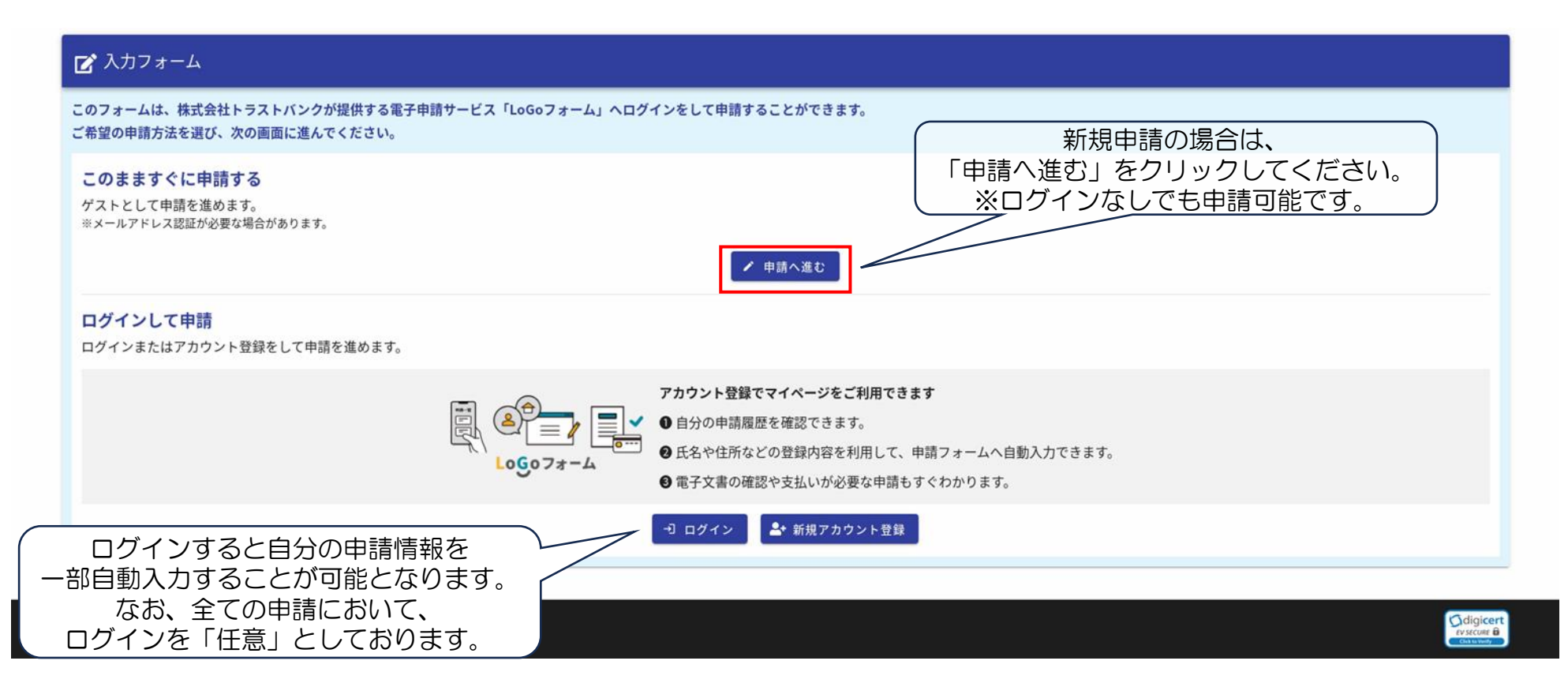

※複数個所での申請の場合は、その都度申請を行ってください。

### 10 届出申請 [フォーム3] (申請開始)

### (2) メールアドレス登録[1]

#### 申請について 📝 入力フォーム - メール認証 1 入力 レ送信完了 ア)登録用のメールアドレスを入力ください。 メールアドレス登録及び認証をお願いします。 メールアドレスが正しく登録できることを確認します。お客様が受信可能なメールアドレスを入力し、送信ボタンを押して メールアドレス 必須 0/128 →送信 「送信」をクリックしてください。 本サイトでの送信者様の個人情報はデジサートのSSLにより保護し イ) Odigicert デジサートの認証情報によりサイトの運営者、企業・組織の法的 理的実在性を証明しています。

## 10 届出申請 [フォーム3] (申請開始)

### (2) メールアドレス登録[2]

| ☑ 入力フォーム - メール認証                                                                                                    |                                                    |                                                   |                                                      |
|----------------------------------------------------------------------------------------------------|----------------------------------------------------|---------------------------------------------------|------------------------------------------------------|
| S 入力                                                                                                    |                                                    |                                                   | 2 メール送信完了                                            |
| 認証メール送信完了                                                                                                    |                                                    |                                                   |                                                      |
| ご入力いただいたメールアドレス宛にメールをお送りしました。<br>メール内に記載されたURLをクリックして、回答を始めてください。                                                                   |                                                    |                                                   |                                                      |
|                                                                                                    |                                                    |                                                   |                                                      |
| メールアドレス登録(自動メール)                                                                                                    |                                                    |                                                   |                                                      |
| No-reply@logoform.st-japan.asp.lgwan.jp<br>宛先(                                                                                      |                                                    |                                                   | ○       今 返信       <                                 |
| ※本メールは、フォームにご入力された方にお送りする自動配信メールです。本メールへの<br>※本メールに心当たりが無い場合は、お手数ですがメールを破棄していただきますようお服<br>※お手続きはまだ完了しておりません。本文をお読みの上、お手続きを続行してください。 | D返信はできません。<br>頂いいたします。                             | こちらのURLをクリッ?<br>を再開してくださ                          | クし、申請<br>い。                                          |
| お客様のメールアドレス認証が完了しました。<br>引き続き、以下の URL にアクセスしてフォームへの回答をお願いします。                                                                       |                                                    |                                                   |                                                      |
| https://logoform.jp/f/x76nW/2837763?<br>key=b46087a063e6df809b9c412e9154bbba9cc18ab0b3a5dce47e8ffcc20193389d&auth=                  | =S28NAOuSKUMSq84JbzF1hQEkF1bumoX3Ysdy0Jg_hbe9laF56 | 9gHtH3cOxM8EJsbw2y2vl5ekF9H9pws6NaJQ8_v4UJCGik0eL | 53g3cHrQIPVh9bp5uhS0V64RlwvC3-1SBvF8AfYPsMwBKLGwJ3Zg |
| ※お手続き URL の有効期限は 24 時間です。<br>有効期限が切れた場合はお手数ですが、再度メール認証からやり直していただきますよう                                                               | うお願いいたします。                                         |                                                   |                                                      |
| 盛土規制法の許可申請は、上記にのフォームより入力ください。<br>申請書の容量が不足する場合は、下記のフォームより入力ください。                                                                    |                                                    |                                                   |                                                      |
| URL(建築指導課):(でき次第公表します)                                                                                                    | クラウドシステムのURLに                                      | こなります。                                            |                                                      |

# 10 届出申請[フォーム3] (①申請内容の情報)

### (3)申請にあたっての注意事項および確認[1]

| 🗹 入力フォーム                                                                                        |                                                                                                   |                                                      |                        |                            |
|-------------------------------------------------------------------------------------------------|---------------------------------------------------------------------------------------------------|------------------------------------------------------|------------------------|----------------------------|
| 1 入力1                                                                                           | 2 入力2                                                                                             | 3 入力3                                                | <ul> <li>確認</li> </ul> | 3 完了                       |
| 記のフォームにご入力をお願いし                                                                                 | <b>します。</b>                                                                                       |                                                      |                        |                            |
|                                                                                                 |                                                                                                   |                                                      |                        |                            |
|                                                                                                 |                                                                                                   |                                                      |                        |                            |
|                                                                                                 |                                                                                                   | <b>岐</b> 自旧                                          |                        |                            |
|                                                                                                 |                                                                                                   | 蚁千尔                                                  |                        |                            |
|                                                                                                 | 成十月                                                                                               | 判法 (足山)                                              | 申請)                    |                            |
|                                                                                                 | Ш上/元                                                                                              | 「三日」                                                 | 十前)                    |                            |
|                                                                                                 |                                                                                                   | フォーム3                                                |                        |                            |
|                                                                                                 | L                                                                                                 |                                                      | ノオームの説明                | B及び注息事項が掲載さ<br>B請時にご確認ください |
|                                                                                                 |                                                                                                   |                                                      |                        |                            |
| 申請にあたっての注意事項                                                                                    | Ī                                                                                                 |                                                      |                        |                            |
| 本フォームは、盛土規制法の特定<br>・盛土規制法の許可申請、中間検                                                              | 盛土等規制区域内における届出及び区域指定時における届<br>査、完了検査、定期報告等については、別のフォームであ                                          | 出、擁壁、公共施設用地の転用に関する届け出の申請フォ<br>るため、下記の案内フォームをご活用ください。 | ームとなります。               |                            |
| <ul> <li>URL (薬内フォーム): <u>https://</u></li> <li>・システムの運用上、開庁日の各,<br/>かお、申請開始時刻は目安であ。</li> </ul> | <u>logotorm.p/torm/18mB/848954</u><br>.月末の17時〜翌月の8時30分まで電子申請を行うこと<br>.り、システム反映の時間により前後する可能性があります。 | ができません。                                              |                        |                            |
| <ul> <li>本申請フォームは、予告なく変</li> <li>その他ご不明な点がございまし</li> </ul>                                      | 更したり、公開を中断する場合があります。<br>たら、岐阜県建築指導課HPより「盛土規制法に関する電子                                               | 。<br>申請マニュアル」をご確認ください。                               |                        |                            |
| URL:https://www.pref.gifu.lg.jp/                                                                | page/359943.html                                                                                  |                                                      |                        |                            |

#### (3)申請にあたっての注意事項および確認[2]

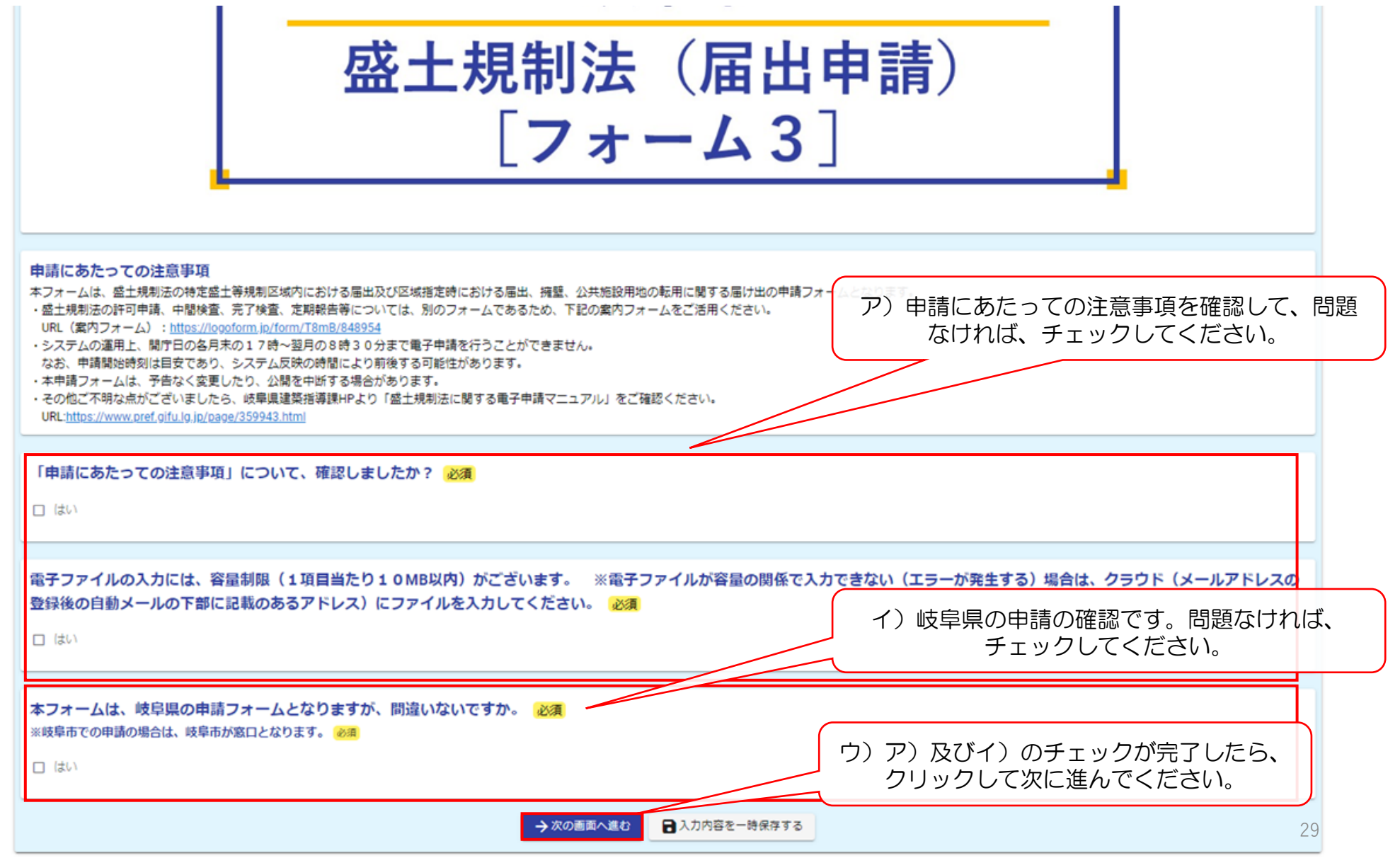

## 10 届出申請[フォーム3] (①申請内容の情報)

## (4)申請日・申請者情報の入力[1]

| 🖉 入力1 ——————————————————————————————————— | 2 入力2                 | 3 入力3 ——— | <ul> <li>申請日・申請者情報の入力を記入してください</li> <li>※代理で申請される場合は、こちらに代理人の</li> </ul> |
|-------------------------------------------|-----------------------|-----------|--------------------------------------------------------------------------|
| 申請に関する共通事項                                |                       |           | 情報を入力し、次のページに対応ください。                                                     |
|                                           |                       |           |                                                                          |
| 申請日 必須                                    |                       |           |                                                                          |
|                                           |                       |           |                                                                          |
|                                           |                       |           |                                                                          |
|                                           |                       |           |                                                                          |
| 申請者(代理人)情報の入力                             | ※こちらのメールアドレス等に連絡します。  |           |                                                                          |
| 氏名                                        |                       |           |                                                                          |
| 氏必須                                       |                       | 名。必須      |                                                                          |
|                                           |                       | 0/64      |                                                                          |
| 住所                                        |                       |           |                                                                          |
| 郵便番号 必須                                   | 都道府県 必須               | <b>.</b>  | 市区町村 必須                                                                  |
|                                           | 0/8                   |           |                                                                          |
| 番地 必須                                     |                       | マンション・部属  |                                                                          |
|                                           |                       | 0 / 64    |                                                                          |
| 電話番号                                      |                       |           |                                                                          |
| 電話番号 必須                                   |                       |           |                                                                          |
|                                           | 0 / 15                |           |                                                                          |
| メールアドレス                                   |                       |           |                                                                          |
| メールアドレス 必須                                |                       | メールアドレス ( | 確認) 必須                                                                   |
|                                           |                       | 0 / 128   |                                                                          |
|                                           |                       |           |                                                                          |
| 築造主(工事主)情報の入力                             | ※申請者本人が施工する場合は、入力不要です | •         | 30                                                                       |

# 10 届出申請[フォーム3] (①申請内容の情報)

| <b>メールアドレス</b><br>メールアドレス <mark>必須</mark> |                        | メールア       | 「任意:代]   | 理申請の場合は、必須) |
|-------------------------------------------|------------------------|------------|----------|-------------|
|                                           |                        | 0 / 128    |          | 0/12        |
| 楽造主(工事主)情報の入り                             | ) ※申請者本人が施工する場合は、入力不要で | :す。        |          |             |
| 氏名                                        |                        |            |          |             |
| £                                         |                        | 名          |          |             |
|                                           |                        | 0 / 64     |          | 0/6         |
| 主所                                        |                        |            |          |             |
| 卵便番号                                      | 都道府県                   |            | ▼ 市区町村   |             |
|                                           | 0/8                    |            |          | 0/6         |
| 香地                                        |                        | マンショ       | ン・部屋番号   |             |
|                                           |                        | 0 / 64     |          | 0/6         |
| 言語番号                                      |                        |            |          |             |
| 自話番号                                      |                        |            |          |             |
|                                           | 0/15                   |            |          |             |
| メールアドレス                                   |                        |            |          |             |
| メールアドレス                                   |                        | 0/128 メールア | ドレス (確認) | 0/12        |
|                                           |                        | 01.184     |          | 0714        |
| 自請内容                                      |                        |            |          |             |
|                                           |                        |            |          |             |
| 由請種別 必須                                   |                        |            |          |             |

○ 4 区域指定の際に既に行われている工事に関する変更届出

○ 5 擁壁等に関する工事に関する届出(法第21条第3項又は法第40条第3項)

〇 6 公共施設用地の転用の届出(法21条第4項又は法40条第3項)

## (5)申請種別及び行為内容の入力

| 電話番号                                                                                         |                               |                          |
|----------------------------------------------------------------------------------------------|-------------------------------|--------------------------|
|                                                                                              | 0 / 15                        |                          |
| メールアドレス                                                                                      |                               |                          |
| メールアドレス                                                                                      |                               | メールアドレス (確認)             |
|                                                                                              | 0 / 128                       | 0 / 128                  |
|                                                                                              |                               |                          |
| 申請內容                                                                                         | ア)申請種別を選択して                   | ください。                    |
|                                                                                              |                               |                          |
| 申請種別必須                                                                                       |                               |                          |
| 1 【特定盛土等規制区域】 届出(法第27条)                                                                      |                               |                          |
| ○ 2【特定盛土等規制区域】変更届出(法第28条)                                                                    |                               | (「注音] 今和7年3日31日までに差工している |
| <ul> <li>○ 3 区域指定の際に既に行われている工事に関する届出(法第21)</li> <li>○ 4 区域指定の際に既に行われている工事に関する変更属出</li> </ul> | 栄第1頃又は法第40 栄第1頃)              | 「東に関する尾山け」別の手続きにたります     |
| ○ 5 擁壁等に関する工事に関する届出(法第21条第3項又は法第                                                             | 40条第3項)                       |                          |
| ○ 6 公共施設用地の転用の届出(法21条第4項又は法40条第3                                                             | 項)                            |                          |
|                                                                                              |                               |                          |
| 行为内容 2017 (1) 1                                                                              |                               |                          |
|                                                                                              | J為内容を選択してくたさい<br>- 地の形成変更・成すの | ) <sub>o</sub>           |
| <ul> <li>● 土地の形質変更</li> <li>○ 土石の地路</li> </ul>                                               | _地の形負変史・盛上・切」<br>-左の推珪 ・咭的た-  |                          |
|                                                                                              | _100堆慎 ・一时的る」                 |                          |
|                                                                                              |                               |                          |
| 申請の概要                                                                                        |                               |                          |
| ※こちらで入力した内容を公表します。                                                                           |                               |                          |
|                                                                                              |                               |                          |
| 上事施行者の氏名又は名称<br>必須                                                                           |                               |                          |
| 00 00 又は 00株式会社 代表 00 00                                                                     |                               |                          |
|                                                                                              |                               | 0 / 60000                |
|                                                                                              |                               |                          |

## 10 届出申請[フォーム3] (①申請内容の情報)

#### (6)申請の概要[1] ※「申請の概要」に入力された情報を公表させていただきます。

| 申請の概要<br>※こちらで入力した内容を公表します。                                                                                                    |                                                 |
|----------------------------------------------------------------------------------------------------|-------------------------------------------------|
| <b>工事施行者の氏名又は名称 必須</b><br>岐阜 太郎                                                                                                    | ア) 工事施行者及び工事の期間(予定)<br>を入力してください。 5/600         |
| 工事の期間 必須<br>着手予定月日 必須<br>■ 2025-05-06<br>                                                                                                    |                                                 |
| 2026-03-31                                                                                                    |                                                 |
| 盛土もしくは切土の高さ又は土石の堆積の最大高さ(m) 必須                                                                                                    | イ)高さを入力してください。                                  |
| 1.52                                                                                                    | ※単位の入力不要です。                                     |
| 1.52         盛土もしくは切土をする又は土石の堆積を行う土地の面積(m2) 必須         A:許可の要否を判断する面積 必須         550.2         B:造成する面積 必須                                              | ※単位の入力不要です。<br>ウ)土地の面積を入力してください。<br>※単位の入力不要です。 |
| 1.52         盛土もしくは切土をする又は土石の堆積を行う土地の面積(m2)必須         A:許可の要否を判断する面積 必須         550.2         B:造成する面積 必須         1112.8         C:土地の面積         2108.6 | ※単位の入力不要です。<br>ウ)土地の面積を入力してください。<br>※単位の入力不要です。 |

## 10 届出申請[フォーム3] (①申請内容の情報)

#### (6)申請の概要[2] ※「申請の概要」に入力された情報を公表させていただきます。

| 盛土もしくは切土をする又は土石の堆積の最大土量(m3) 必須                                                                                                    | ア) 盛土の土量を入力してください。<br>※単位の入力不要です。                                                                                                    |
|----------------------------------------------------------------------------------------------------|----------------------------------------------------------------------------------------------------|
| <ul> <li>施工箇所の緯度 必須</li> <li>※世界測地系10進数表記で記載してください。(小数点以下6桁まで入力してください。) 必須</li> <li>35.391174</li> <li>施工箇所の経度 必須</li> <li>※世界測地系10進数表記で記載してください。(小数点以下6桁まで入力してください。) 必須</li> <li>136.723657</li> <li>[注意] 編度経度の入力桁数が不足している可能性があるため、本文を表示しております。</li> <li>編度経度は、世界測地系10進数表記で小数点以下6桁までの表示となります。</li> <li>入力桁数が不足している可能性があるため、ご確認ください。</li> <li>※最後桁が「0」の場合でも表示されるため、その場合は、入力を続けてください。</li> <li>申請内容の確認</li> </ul> | <ul> <li>イ)施工箇所の緯度経度を入力してください。<br/>世界測地系10進数表記で少数点6桁まで記入してく<br/>ださい。</li> <li>(例;岐阜県庁 緯度:35.391174 経度:136.723657</li> <li>※入力の桁が足りない場合に注意文が表示され<br/>ます。入力情報を確認してください。</li> <li>ウ)入力情報や造成する面積を確認して<br/>問題なければ、チェックしてください。</li> </ul> |
| 申請にあたって、造成する面積等の入力情報は間違いないですか? 必須                                                                                                    |                                                                                                    |
| 「申請の概要」に入力した情報を盛土規制法に基づき公表しますが、問題ありませんた □ はい ← 1つ前の画面に戻る                                                                                                    | <ul> <li>♪? 必須</li> <li>エ)ア)~ウ)の入力が完了しましたら、<br/>クリックして次に進んでください。</li> <li>→次の画面へ進む</li> <li>ゴ入カ内容を一時保存する</li> </ul>                                                                                                    |

## 10 届出申請 [フォーム3] (③ファイル入力)

(7)電子ファイル入力[1] ※(5)の「申請種別」「行為内容」の入力情報により申請資料が異なります。

| 届出 (特盛区域)                                                           | の場合                                       |                         |                                               |                               |
|---------------------------------------------------------------------|-------------------------------------------|-------------------------|-----------------------------------------------|-------------------------------|
| 🖉 入力1 ———————————————————————————————————                           | ◇ 入力2                                     | 3 入力3                   | 4 確認                                          | 5 完了                          |
| 届出書(特盛区域:土地の形質変更)                                                   | 1                                         |                         | ファイル名の例示を各項目の下<br>名前を付ける際の参考にしてく              | に記載しております。<br>ださい。            |
| (1) 届出書 [様式十九] 必須<br>ファイル名:西暦(下2桁)+申請日+申請者4<br>_41_大垣市_1_届出書 必須     | 名+「_」+申請内容番号+「_」+申請市町村+                   | 「_」+申請書類番号+「_」+申請書類名称   | 例:岐阜太郎が2025年(令和7年)4月1日に大垣市に                   | 行う事業の場合 →250401岐阜太郎           |
| ◎ 250401岐阜太郎1_届出書.pdf (4.1 MB)                                      | 1                                         |                         |                                               | ×                             |
| アップロードされたファイル                                                       |                                           |                         |                                               |                               |
| (2)図面 必須<br>ファイル名:西厝(下2桁)+申請日+申請者4<br>_41_大垣市_2_図面 <del>必須</del>    | 名+「_」+申請内容 <del>番</del> 号+「_」+申請市町村+      | ア) 合中<br>を入力し           | 請資料を作成し、電子ファイル<br>ってください。                     | う事業の場合 →250401岐阜太郎            |
| ✔ 1位置図 ✔ 2地形図 ✔ 3土地の平面                                              | 🛛 🔽 4 土地の断面図 🔽 5 土地の求積図                   | □ 6 排水施設の平面図 □ 7 排水施設の構 | 造図(添付資料:流量計算書及び流域図) 🔲 8 産の断面図                 | □ 9 擁壁の断面図                    |
| □ 10擁壁の背面図 □ 11崖面崩壊防止施設                                             | の断面図 🔲 12崖面崩壊防止施設の背面図 🌔                   | □ その他                   |                                               |                               |
| ◎250401岐阜太郎市_ 2                                                     |                                           |                         |                                               | ×                             |
| アップロードされたファイル                                                       |                                           |                         | イ)図面は添付する電子ファイ                                | ルをチェック                        |
| (3)申請地及びその周辺の写真<br>ファイル名:西暦(下2桁)+申請日+申請者<br>_41_大垣市_3_申請地及び周辺の写真 必須 | <mark>须</mark><br>名+「_」+申請内容番号+「_」+申請市町村+ | 「_」+申請書類番号+「_」+申請書類名称   | した上で電子ファイルを人力し<br>例:岐阜太郎が2025年(令和7年)4月1日に大垣市に | てください。<br>行う事業の場合 →250401岐阜太郎 |
| ◎ 250401岐阜太郎…の周辺の写真.pdf (4.1 M                                      | 1B)                                       |                         |                                               | ×                             |
| アップロードされたファイル                                                       |                                           |                         |                                               |                               |
|                                                                     |                                           |                         |                                               | 35                            |

## 10 届出申請 [フォーム3] (③ファイル入力)

### (7) ファイル入力 [2]

ファイル名:西暦(下 2 桁)+申請日+申請者名 + 「\_」 + 申請内容番号 + 「\_」 +申請市町村 + 「\_」 +申請書類番号 + 「\_」 +申請書類名称 例:岐阜太郎が 2 0 2 5 年(令和 7 年) 4 月 1 日に大垣市に行う事業の場合 →250401岐阜太郎 \_41\_大垣市\_4\_届出者の確認書類(個人) ※法人の申請の場合は、「個人」を「法人」に変更してください。 必須

(5)委任状

ファイル名:西暦(下2桁)+申請日+申請者名+「\_」+申請内容番号+「\_」+申請市町村+「\_」+申請書類番号+「\_」+申請書類名称 例:岐阜太郎が2025年(令和7年)4月1日に大垣市に行う事業の場合 →250401岐阜太郎 \_41\_大垣市\_5\_委任状

U

O

※代理人が申請手続きを行う場合

| (6) その他(都道府県知事が必要と認める書類)<br>ファイル名:西暦(下2桁)+申請日+申請者名+「_」+申請内容番号+「_」+申請市町村+「_」+申請書<br>_41_大垣市_6_その他<br>① ① ① ① | [類番号+「_」+申請書類名称 例:岐阜太郎が2025年(令和7年)4月1日に大垣市に行う事業の場合 →250401岐阜太郎<br>あたっての資料(電子ファイル)を<br>題なければ、チェックしてください。 |
|----------------------------------------------------------------------------------------------------|----------------------------------------------------------------------------------------------------|
| 申請内容の確認                                                                                                    |                                                                                                    |
| 申請にあたって、添付した資料について間違いないですか? 必須                                                                              | イ)ア)を確認し、問題なければ、クリッ<br>クして次に進んでください。                                                                    |
| 申請後、許可権者等からの修正指示等があった場合は、対応ください。 必須<br>了解しました。                                                              |                                                                                                    |
| ← 1つ前の画面に戻る                                                                                                 | →確認画面へ進む 入力内容を一時保存する                                                                                    |
# 10 届出申請 [フォーム3] (③ファイル入力)

# (8)申請内容の確認

| ☞ 入力フォーム                                                                           |                                                                                                    | ア)中語内容を破認してください                         |
|------------------------------------------------------------------------------------|----------------------------------------------------------------------------------------------------|-----------------------------------------|
| کٹہ 🖉 🔪 انٹہ                                                                       |                                                                                                    | アノ中間内谷を進起してくたらい。                        |
| 入力內容確認                                                                             |                                                                                                    |                                         |
|                                                                                    |                                                                                                    |                                         |
| 「中間にのたっての注意争項」について、確認しましたが?                                                        |                                                                                                    |                                         |
| 電子ファイルの入力には、容量制限(1項目当たり10MB以内)がございます。 ※<br>の登録後の自動メールの下部に記載のあるアドレス)にファイルを入力してください。 | (電子ファイルが容量の関係で入力できない(エラーが発生する)場合は、クラ<br>・(+申請市町村+「」+申請書<br>「」+申請書課名称<br>を助え2025年(会和7<br>にが2025年(会和7<br>に対応用に行う事業の) | ウド(メールアドレス                              |
| 本フォームは、岐阜県の申請フォームとなりますが、間違いないですか。                                                  | 2049.741_73gm                                                                                                    |                                         |
| ※岐阜市での申請の場合は、岐阜市 はい<br>が窓口となります。                                                   | (4) <b>啓頸 (個人、法人)</b><br>ファイルタ ) +申請 アップロードされたファイル                                                                 |                                         |
| 申請日                                                                                | <ul> <li>一 日+申請者</li> <li></li></ul>                                                                               |                                         |
| 2025年4月1日                                                                          | 例:咳嗽太郎が2025年(今和7<br>年)4月1日に大垣市に行う事業の<br>場合_→250401咳草太郎_41_大道市                                                      |                                         |
| 申請者(代理人)情報の入力 ※こちらのメールアドレス等に連絡します。<br>FS (KB 大航)                                   | <ul> <li>- 4.届出着の掲録舞類(個人) ※法<br/>人の申請の場合は、「個人」を「法<br/>人」に変更してください。</li> </ul>                                      |                                         |
| 住所 〒5008570 岐阜県 岐阜市 薮田南 2 丁目 1 - 1                                                 | (5)委任状                                                                                                    |                                         |
| 電話番号 0582728631                                                                    | ファイル名: 西暦(下247) + 中語<br>日+時間者4-「」+ 中語内容番号<br>+ 「」+ 中語市 <u>同村+「」</u> + 中語書                                          |                                         |
| メールアドレス c11655@pref.gifu.lg.jp                                                     | 規範です。1 半中調整時代的<br>例: 成職大助だ2025年(今和7<br>年) 4月1日に大坦市に行う範疇の<br>建会                                                     |                                         |
| <b>築造主(工事主)情報の入力 ※申請者本人が施工する場合は、入力不要です。</b>                                        |                                                                                                    | 1) 申請内谷を唯認し、 向越なけれは、                    |
| 氏名                                                                                 | (6) その他(都道府県知事が必要と認める書類)                                                                                           | クリックして次に進んてくたさい。 ※「洋信」 後の1 カ内穴の核正けできません |
| 住所 〒                                                                               | ノフィルム: 回線 (ア210) + 中請<br>日中請書名 + 「」 + 申請内容番号<br>+ 「」 +申請市面村 + 「」 +申請書<br># 年三章 (1                                  |                                         |
| 電話番号<br>メールアドレス                                                                    | (例:) 岐阜二郎が2000<br>(例:) 岐阜二郎が2000<br>年) 4月1日に大道市に行う事業の<br>場合                                                        |                                         |
|                                                                                    | ー<br>申請にあたって、添付した資料について間違いないですか?<br>はい                                                                             |                                         |
|                                                                                    | 申請後、許可権者等からの修正指示等があった場合は、対応ください。                                                                                   |                                         |
| ※「送信」前において、資料の修正がま                                                                 | ある場                                                                                                    |                                         |
| 合は、「1つ前の画面に戻る」により                                                                  | □答を ・ ・ ・ ・ ・ ・ ・ ・ ・ ・ ・ ・ ・ ・ ・ ・ ・ ・ ・                                                                          | 興る ←1つ前の画面に戻る → 送続                      |
| し修正して進んでください。                                                                      |                                                                                                    |                                         |

# 10 届出申請 [フォーム3] (申請完了)

# (9)申請完了

| LC | )GOフォ-         | -ム (申 | 請完了画面 | ;)              |          |          |      |
|----|----------------|-------|-------|-----------------|----------|----------|------|
|    | 🕑 入力フォーム       |       |       |                 |          |          |      |
|    | ⊘ 入力1          | ◇ 入力2 | ✓ 入力3 | ✓ 確認            | ✓ 決済情報入力 | ✓ 決済情報確認 | 7 完了 |
|    | 送信完了           |       |       |                 |          |          |      |
|    | ご入力ありがとうございました |       |       |                 |          |          |      |
|    |                |       |       | < 受付番号: YD00000 | 864 >    |          |      |
|    |                |       |       | ●入力内容を印刷する      | 5        |          |      |
|    |                |       |       | ↓最初の画面に戻る       |          |          |      |
|    |                |       |       |                 |          |          |      |

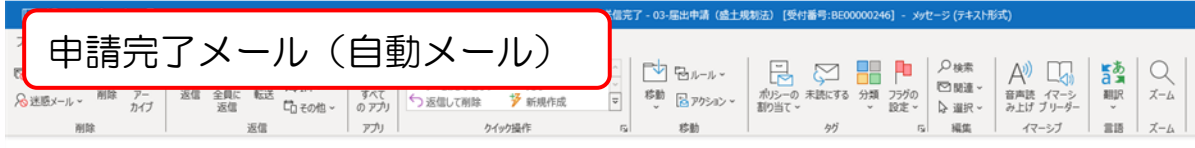

#### 送信完了 - 03-届出申請(盛土規制法) [受付番号:BE00000246]

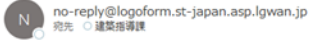

※本メールに心当たりが無い場合は、お手数ですがメールを破棄していただきますようお願いいたします。

本フォームのお問い合わせ先: 都市建築部建築指導課 電話番号: 058-272-1111 メールアドレス: c11655

Powered by LoGoフォーム -<u>© TRUSTBANK\_Inc.</u> 利用眼的 <u>プライパン</u> ご入力ありがとうございました。

フォーム名: 03-届出申請(盛土規制法)

#### 受付番号: BE00000246

申請状況は以下の URL で随時照会できます。 https://tb.logoform.st-japan.asp.Jgwan.jp/status/inquiry/A-licAE2xKMQbGS2zEm6NLyuq8p3tFwiUgrXc2B4ZZk?receipt\_num=BE00000246&key=4d8bc9693513e63b982ff6c0ca5ebc6c7c2e1836528087e357248fd2a パスワード:ktu85sUAtR

URL にアクセスした際、パスワードの入力を求められますので、上記のパスワードを入力してください。

以下、入力内容です。

▼ 「申請にあたっての注意事項」について、確認しましたか?

## 【宅造区域・特盛区域】許可申請 [フォーム2]

[URL(フォーム2)] https://logoform.jp/form/T8mB/967264

| 申請手順        | 該当ページ   | その他(該当ページ) |
|-------------|---------|------------|
| 申請開始        |         | P25~P27    |
| ①申請内容の情報    | P40     | P28~P34    |
| ②手数料の算出     | P41~P43 |            |
| ③ファイル入力     | P43     | P35~P37    |
| ④クレジット内容の入力 | P45~P47 |            |
| 申請完了        |         | P38        |

# 11 許可申請 [フォーム2] (①申請内容の情報)

| (5)申       | 請種別及び行                                                                                                    | 5為内容の入力                                                                                                    |                                       | ア)メール登録から申請者等の情報入力<br>(P25~P31参照) |
|------------|----------------------------------------------------------------------------------------------------|----------------------------------------------------------------------------------------------------|---------------------------------------|-----------------------------------|
| gil        | (ールアドレス<br>jihujiro@pref.gihu.jp                                                                                           |                                                                                                    | メールアドレス (確認)<br>gihujiro@pref.gihu.jp |                                   |
| _          |                                                                                                    |                                                                                                    | 21/128                                | 21/128                            |
| ŧ          | 申請内容                                                                                                    |                                                                                                    |                                       |                                   |
| ŧ          | 申請種別                                                                                                    |                                                                                                    |                                       |                                   |
|            | <ul> <li>1【宅地造成等工事規制区域】宅地造成</li> <li>2【特定盛土等規制区域】宅地造成及で</li> <li>3【宅地造成等工事規制区域】宅地造成</li> <li>4【特定盛土等規制区域】宅地造成及で</li> </ul> | 成及び特定盛土等に関する許可申請(法第12条第1項)<br>び特定盛土等に関する許可申請(法第30条第1項)<br>成及び特定盛土等に関する変更許可申請(法第16条第1項)<br>び特定盛土等に関する変更許可申請(法第35条第1項) | イ)申請種別<br>1又は2を                       | を選択してください。<br> え力してください。          |
| 行<br>@<br> | <ul> <li>ラ為内容</li> <li>● 土地の形質変更(盛土又は切土)</li> <li>○ 土石の堆積</li> </ul>                                                       | ウ)行為内容を選                                                                                                    | 択してください。                              |                                   |
| ŧ          | 申請の概要                                                                                                    |                                                                                                    |                                       |                                   |
| г          | 工事施工者の氏名又は名称                                                                                                    |                                                                                                    |                                       |                                   |
| <u>_</u>   | ○○ ○○ 又は ○○株式会社 代表                                                                                                    | 00 00                                                                                                    |                                       | 0 / 50000                         |
|            |                                                                                                    |                                                                                                    |                                       |                                   |
| 工<br>着     | <b>工事の期間</b><br><sup>6手予定月日</sup>                                                                                          |                                                                                                    |                                       |                                   |
| Ġ          |                                                                                                    |                                                                                                    |                                       |                                   |
| 完          | <b>完了予定年月日</b>                                                                                                    |                                                                                                    |                                       |                                   |
|            | ·                                                                                                    |                                                                                                    |                                       |                                   |

# 11 許可申請 [フォーム2] (②手数料の算定)

| (A) | 手数料の確認[1]                                                                                  | ア)<br>P33まで情報<br>入力完了後 |
|-----|--------------------------------------------------------------------------------------------|------------------------|
|     | 盛土若しくは切土をする又は土石の堆積を行う土地の面積(m <sup>2</sup> ) 必須<br>A:許可の要否を判断する面積 <del>必須</del><br>550.03   |                        |
|     | B:造成する面積(当初申請) <del>必須</del><br>1100.68                                                    | m²                     |
|     | ※手数料を自動計算するため、入力する数値には、ご注意ください。<br>C:土地の面積           2110.66                               | m²                     |
|     | <u>盛土若しくは切土の土量又は土石の堆積の最大土量(m<sup>3</sup>) 必須</u><br>1000.85                                | m³                     |
|     | <ul> <li>施工箇所の緯度 必須</li> <li>※世界測地系10進数表記で記載してください。(小数点以下6桁)</li> <li>35.391174</li> </ul> |                        |
|     | 施工箇所の経度 必須<br>※世界測地系10進数表記で記載してください。(小数点以下6桁まで入力してください。) 必須<br>136.726357                  |                        |
|     | 手数料計算     手数料計算                                                                            | ください。                  |
|     | 盛土規制法の法12条第1項又は法30条第1項の許可申請<br>宅地造成等(1,000m2超2,000m2以下)<br>39,000円                         |                        |
|     | 申請内容の確認                                                                                    |                        |

11 許可申請 [フォーム2] (②手数料の算定)

## (A) 手数料の確認 [2]

#### 〇許可手数料

| 盛土、切土または土石の堆積をする             | 手数料の額(円) |             |  |  |
|------------------------------|----------|-------------|--|--|
| 土地の面積                        | 盛土、切土の場合 | 土石の堆積の場合    |  |  |
| 5 0 0 m 以内                   | 16,000   | 1 1,0 0 0   |  |  |
| 500㎡を超え1,000㎡以内              | 28,000   | 14,000      |  |  |
| 1,000㎡を超え2,000㎡以内            | 39,000   | 16,000      |  |  |
| 2,000㎡を超え3,000㎡以内            | 57,000   | 20,000      |  |  |
| 3,000㎡を超え5,000㎡以内            | 66,000   | 28,000      |  |  |
| 5,000㎡を超え10,000㎡以内           | 90,000   | 32,000      |  |  |
| 10,000㎡を超え20,000㎡以内          | 140,000  | 38,000      |  |  |
| 20,000㎡を超え40,000㎡以内          | 220,000  | 53,000      |  |  |
| 4 0,0 0 0 ㎡を超え 7 0,0 0 0 ㎡以内 | 350,000  | 72,000      |  |  |
| 70,000㎡を超え100,000㎡以内         | 490,000  | 1 1 0,0 0 0 |  |  |
| 100,000㎡超                    | 630,000  | 1 3 0,0 0 0 |  |  |

〇中間検査手数料

| 盛土または切土をする土地の面積              | 手数料の額(円)  |
|------------------------------|-----------|
| 5 0 0 m 以内                   | 2,900     |
| 500㎡を超え1,000㎡以内              | 2,900     |
| 1,000㎡を超え2,000㎡以内            | 3,400     |
| 2,000㎡を超え3,000㎡以内            | 4,000     |
| 3,000㎡を超え5,000㎡以内            | 5,700     |
| 5,000㎡を超え10,000㎡以内           | 5,700     |
| 10,000㎡を超え20,000㎡以内          | 5,700     |
| 20,000㎡を超え40,000㎡以内          | 1 1,0 0 0 |
| 4 0,0 0 0 ㎡を超え 7 0,0 0 0 ㎡以内 | 23,000    |
| 70,000㎡を超え100,000㎡以内         | 4 0,0 0 0 |
| 100,000㎡超                    | 57,000    |

11 許可申請 [フォーム2] (②手数料の算定)

# (A) 手数料の確認 [3]

| 施工箇所の緯度 <mark>必須</mark><br>※世界測地系10進数表記で記載してください。(小数点以下6桁まで入力してください。) <mark>必須</mark>   |
|-----------------------------------------------------------------------------------------|
| 35.911746                                                                               |
|                                                                                         |
| 施工箇所の経度 <mark>必須</mark><br>※世界測地系10進数表記で記載してください。(小数点以下 6 桁まで入力してください。) <mark>必須</mark> |
| 136.311140                                                                              |
| 手数料計算                                                                                   |
| <mark>盛土規制法の法12条第1項又は法30条第1項の許可申請</mark><br>宅地造成等(1,000m2超2,000m2以下)<br>39,000円         |
| 申請内容の確認                                                                                 |
| 申請にあたって、造成する面積等の入力情報は間違いないですか? 必須  [追加] 手数料の金額が間違いなければ、 チェックしてください。(必須)                 |
|                                                                                         |
| 申請にあたって、手数料の金額は間違いないですか? <mark>必須</mark>                                                |
| ☑ はい                                                                                    |
| 「申請の概要」に入力した情報を盛土規制法に基づき公表しますが、問題ありませんか? 必須                                             |
|                                                                                         |
| ←1つ前の画面に戻る → 次の画面へ進む 入力内容を一時保存する                                                        |

# 11 許可申請 [フォーム2] (③電子ファイル入力)

| (8)申請内容の確認                                                                                                    |                                                                                                    | ア)電子ファイル入力(P35~P36参照)                                                            |
|----------------------------------------------------------------------------------------------------|----------------------------------------------------------------------------------------------------|----------------------------------------------------------------------------------|
| こついて                                                                                                    |                                                                                                    |                                                                                  |
| <b>ピ</b> 入力フォーム                                                                                                    |                                                                                                    |                                                                                  |
| اللہ کی کہ کار کی کہ کار کی کہ کار کی کہ کار کی کہ کار کی کہ کار کی کہ کار کی کہ کار کی کہ کار کی کہ کار کی کہ کار کی کہ کار کی کہ کار کی کہ کار کی کہ کار کی کہ کار کی کہ کار کی کہ کار کی کہ کار کی کہ کار کی کہ کار کی کہ کہ کہ کہ کہ کہ کہ کہ کہ کہ کہ کہ کہ | <b>疏認</b> ③ 決済情報入力                                                                                                    |                                                                                  |
| 入力内容確認                                                                                                    |                                                                                                    |                                                                                  |
| 申請に当たっての注意事項について、確認しましたか?<br>はい                                                                                                    |                                                                                                    |                                                                                  |
| 申請前に関係条例等を市町村や関係機関等に確認しましたか?<br>はい                                                                                                    |                                                                                                    |                                                                                  |
| 申請日<br>2025年4月1日                                                                                                    |                                                                                                    |                                                                                  |
| 申請者(代理人)情報の入力 ※こちらのメールアドレスに連絡が届きます。                                                                                                    | (13)委任状                                                                                                    |                                                                                  |
| 氏名         岐阜太郎           住所         〒5008570 岐阜県岐阜市 薮田南2丁目1-1                                                                                                    | ファイル名: 午度+申請日+申請者名<br>+ 「」+申請市町村+ 「」 + 13                                                                                                    | イ)確定前金額が追加されていますので、                                                              |
| 電話番号 0582728631                                                                                                    | (申請書類番号) +「」」→委任状<br>(申請書類名称)                                                                                                    | 確認してください。                                                                        |
| メールアドレス cl1655@pref.gifu.lg.jp                                                                                                    | (14) その他(上記の他、都道府県が必要と認める書類)                                                                                                    |                                                                                  |
| 築造主情報の入力         ※申請者本人が施工する場合は、入力不要です。           氏名         岐阜次郎                                                                                                    | ファイル名:年度+申請日+申請者名<br>+ 「」・申請市町村+「」+14<br>(申請書類者時) + 「」+その他<br>(申請書類名称)                                                                                                    |                                                                                  |
| 住所 〒5008570 岐阜県 岐阜市 薮田南 2 丁目 1 - 1                                                                                                    |                                                                                                    |                                                                                  |
| 電話番号 0582728691<br>メールアドレス eihuiiro@oref.eihu.io                                                                                                    | 確定前金額                                                                                                    |                                                                                  |
| 申請種別                                                                                                    | 研修用 39,000円                                                                                                    |                                                                                  |
| 1【宅地造成等工事規制区域】宅地造成及び特定盛土等に関する許可申請(法第12条第1項)                                                                                                    | 確定前合計金額(税込) 39,000円                                                                                                    |                                                                                  |
|                                                                                                    |                                                                                                    |                                                                                  |
| ウ)【手数料ありフォームのみ】<br>「送信」後にクレジットカー <br>が始まります。(次のページ)<br><u>※「送信」後にこれまでに入力し<br/>正はできません。</u>                                                                                                    | ・広国」ホタンを押すと入力内容を確定し決済情報入力に進みます<br>いかなこののからこれの、1つ前の画面に戻る」ボタンを押して、修正してください。<br>かければ「空間」ボタントレーズ 注意情報の入力へお進みください。<br>、「情報の入力<br>した内容の修<br>の設証確認したのなどののの設置のないのでは、「なかれたのでの法律様の、<br>デジサートの認証確認に<br>度的実在性を提明してい。 | ★ 2前の画面に図る<br>● 送信<br>個人情報はデジサートのSSLにより促進しており、<br>よりサイトの運営者、企業・組織の法的実在性、物<br>ます。 |

許可申請 [フォーム2] (④クレジット内容の入力) 11

# (B) クレジットカードの内容入力

| お支払い金額をご確認の上、30分以内に決済を完了してください。                               |                                                                                            |
|---------------------------------------------------------------|--------------------------------------------------------------------------------------------|
| 30分以内に決済を完了できなかった場合、申請はキャンセルとなりますので、再度申請をお願いいたします。            |                                                                                            |
|                                                               | カート番号 必須                                                                                   |
| お支払い金額                                                        | 1234567890123456                                                                           |
| 研修用 39,000円                                                   | ※ハイフン (-) は入力しないでください。                                                                     |
| ナゼ い ムモレム (2013) 39 000円                                      | 有効期限 必須                                                                                    |
| 文仏い言言玉韻(悦込)                                                   | 月 * 年 *                                                                                    |
|                                                               | <b>支払い回数 2/3</b>                                                                           |
| クレジットカード情報の入力<br>お支払いに利用されるクレジットカードの情報をご入力ください。               |                                                                                            |
| ご利用可能なカード一覧                                                   |                                                                                            |
|                                                               | セキュリティコード 必須                                                                               |
|                                                               |                                                                                            |
|                                                               | セキュリティコードとは、カード裏面(アメリカン・エキスプレスカードは表面)に印刷されている3桁または4桁の数字のことです。                              |
| 0.000123430                                                   | ※ここに数子が印刷されていないカートはこ利用できません。                                                               |
| ※ハイフン (-) は入力しないでください。                                        | AMERICAN EXPRESS                                                                           |
| 有効期限 必須                                                       | ご署名 1224(000)                                                                              |
| 月 * 年 *                                                       | 1234 567890 12345                                                                          |
| 支払い回数 必須                                                      |                                                                                            |
| 括払い                                                           |                                                                                            |
|                                                               | 申請の前に以下の内容に同意して頂く必要がございます。内容をご確認・同意の上、「確認面面へ進む」ボタンを押してください。                                |
| セキュリティコード 必須                                                  | 【同意事項】<br>本システムご利用にあたり、本システムを提供する自治体が指定した指定納付受託者である株式会社トラストバンク、クレジットカード会社その他の決済事業者に納付に関する事 |
|                                                               | → 決済情報確認画面へ進む                                                                              |
| セキュリティコードとは、カード裏面(アメリカン・エキスプレスカードは表面)に印刷されている3桁または4桁の数字のことです。 |                                                                                            |
| * CCERT / HUBCALCU'S VIJ - PIAC #JB CC & EVA                  |                                                                                            |
| PICAN EXPRESS                                                 | 本フィー                                                                                       |
|                                                               |                                                                                            |
| アテラレフタドカードの内谷を八万して<br>イださい                                    | イ)クレシットカードの内容を人力した                                                                         |
|                                                               | ら、クリックして次に進んでください。<br>45                                                                   |

# 11 許可申請 [フォーム2] (④クレジット内容の入力)

# (B) クレジットカードの入力内容の確認

| 申請について       |             |              |                  |                  |          |      |
|--------------|-------------|--------------|------------------|------------------|----------|------|
| 🕑 入力フォーム     |             |              |                  |                  |          |      |
| ✓ 入力1        | ✓ 入力2       | ✓ 入力3        | ✓ 確認             | ✓ 決済情報入力         | 6 決済情報確認 | 7 完了 |
| お支払い金額       |             |              |                  |                  |          |      |
| 研修用          |             | 39,000円      |                  |                  |          |      |
| 支払い合計金額 (税込) |             | 39,000円 ア) ク | フレジットカード         | の情報を確認してくた       |          |      |
|              |             | さい。          | -                |                  |          |      |
| 決済情報         |             | _            |                  |                  |          |      |
| 決済方法         | クレジットカード    |              |                  |                  |          |      |
| カード番号        |             |              |                  |                  |          |      |
| 有効期限         |             |              |                  |                  |          |      |
| 支払い回数        |             |              |                  |                  |          |      |
|              |             |              | ~1つ前の画面に戻る → 決済し | <b>ノて申請を完了する</b> |          |      |
|              |             |              |                  |                  |          |      |
|              |             |              |                  |                  |          |      |
| イ)クレジ        | <br>ットカードの入 | 力情報を確認し、     | 問題なけ             |                  |          |      |
| れば、クリ        | ックして申請し     | てください。       | + +              |                  |          |      |
| (*058        | シリックしたら     | 中前元」となり      | द्र <b>9</b> ₀ ∫ |                  |          |      |

# 2 盛土規制法変更許可申請[フォーム2] [URL(フォーム2)] <u>https://logoform.jp/form/T8mB/967264</u>

| 申請手順        | 該当ページ   | その他(該当ページ)  |
|-------------|---------|-------------|
| 申請開始        |         | P25~P27     |
| ①申請内容の情報    | P48     | P28~P34     |
| ②手数料の算出     | P49~P55 | P41~P43     |
| ③ファイル入力     | P56     | P35~P37、P44 |
| ④クレジット内容の入力 |         | P45~P47     |
| 申請完了        |         | P38         |

# 12 変更許可申請 [フォーム2]

#### (5)申請種別及び行為内容の入力[1] ア)メール登録から申請者等の情報入力 (P25~P31参照) 申請内容 申請種別 イ)申請種別で3又は4を選 ○ 1【宅地造成等工事規制区域】宅地造成及び特定盛土等に関する許可申請(法第12条第1項) 択すると変更許可申請となり ○ 2【特定盛土等規制区域】宅地造成及び特定盛土等に関する許可申請(法第30条第1項) ● 3【宅地造成等工事規制区域】宅地造成及び特定盛土等に関する変更許可申請(法第16条第1項) ます。 ○ 4【特定盛土等規制区域】宅地造成及び特定盛土等に関する変更許可申請(法第35条第1項) 行為内容 土地の形質変更(盛土又は切土) ○ 土石の堆積 ウ)当初許可の情報を入力し てください。 変更内容情報 当初許可情報 許可日 許可番号 建築第〇号 変更内容区分(造成面積の変更)※以下より選択してください。 □ 1 変更内容に伴って面積の増加する場合

□ 2 変更内容に伴って面積が減少する場合

□ 3 面積変更なし(設計の変更を伴う場合)

変更内容区分(書類の変更)

12 変更許可申請 [フォーム2]

# (A) 手数料の算出[1]

| ○ 土石の堆積                                                                                                    |                                                                                                    |
|----------------------------------------------------------------------------------------------------|----------------------------------------------------------------------------------------------------|
| 変更内容情報                                                                                                    |                                                                                                    |
| 当初許可情報<br>許可日<br>□<br>許可番号<br>建菜第〇号                                                                                                    | 変更内容区分を以下のルールにより入力してください。<br>①変更に伴って前回許可から開発面積が増加又は追加する場合・・・1<br>②変更に伴って前回許可から開発面積が減少する場合・・・2<br>③面積の変更ないものの、区域内の設計内容が変更する場合・・・3<br>④その他・・・4          |
| <ul> <li>変更内容区分(造成面積の変更)※以下より選択してください。</li> <li>1 変更内容に伴って面積の増加する場合</li> <li>2 変更内容に伴って面積が減少する場合</li> <li>3 面積変更なし(設計の変更を伴う場合)</li> <li>変更内容区分(書類の変更)</li> <li>4 その他(設計内容の変更がない場合において、書類の記載内容等の変更の場合)</li> </ul> | <ul> <li>⇒①~④の選択により「申請の概要」の手数料面積が異なるため、</li> <li>申請の際には、ご注意ください。⇒P47以降で説明</li> <li>※①~④については、変更理由によって重複する可能性があることから</li> <li>重複選択が可能となります。</li> </ul> |
| <b>申請の概要</b><br><b>工事施工者の氏名又は名称</b><br><u>○○ ○○ 又は ○○株式会社</u> 代表 ○○ ○○                                                                                                    | 0/6000                                                                                                    |
| 工事の期間<br>着手予定月日                                                                                                    |                                                                                                    |

12 変更許可申請 [フォーム2]

500.00

| (A)手数料の算出[2]                                                                                |
|---------------------------------------------------------------------------------------------|
| <u>盛土若しくは切土をする又は土石の堆積を行う土地の面積(m<sup>2</sup>) 必須</u><br>A:許可の要否を判断する面積 必須                    |
| B:造成する面積※面積が減少する場合は、減少後の全体の造成する面積、面積の変更がない場合は、その全体の造成する面積 必須<br>※変更内容区分で2又は3を選択した場合に表示されます。 |
| B:造成する面積※増加分の造成する面積 必須<br>※変更内容区分で1を選択した場合に表示されます。 500.00 各項目の入力方法は、次のページ参照                 |
| B:造成する面積(その他)       必須         500.00       ※変更内容区分で4を選択した場合に表示されます。                        |
| ※手数料を自動計算するため、入力する数値には、ご注意ください。<br>C:土地の面積                                                  |

※変更手数料には上限があるため、700,000以上の数値を入力した際に赤字の注意文(下記)が出るようにしております。 入力した数値を確認していただき、上限に該当していない場合は、そのまま申請を続けてください。

[注意] 変更手数料が上限になる可能性があるため、本文を表示しております。
 ※変更手数料の合計には、上限(土地の形質変更は630,000円、土石の堆積は130,000円)があります。
 ①変更手数料の合計が、上限に該当しない場合は、そのまま申請してください。
 ②上限を超える場合は、Bの造成する面積(その他)に100,000の数字を入力してください。

# 12 変更許可申請 [フォーム2]

## ①変更に伴って前回許可から開発面積が増加又は追加する場合

#### 盛土若しくは切土をする又は土石の堆積を行う土地の面積(m<sup>2</sup>) 必須

A:許可の要否を判断する面積 必須

500.00

B:造成する面積※面積が減少する場合は、減少後の全体の造成する面積、面積の変更がない場合は、その全体の造成する面積 必須

500.00 ※変更内容区分で2又は3を選択した場合に表示されます。

B:造成する面積※増加分の造成する面積 必須

500.00 ※変更内容区分で1を選択した場合に表示されます。

B:造成する面積(その他) 必須

※変更内容区分で4を選択した場合に表示されます。

※手数料を自動計算するため、入力する数値には、ご注意ください。

C:土地の面積

500.00

500.00

例:前回許可面積のA=600m2から開発面積がA=1500m2に増加する場合

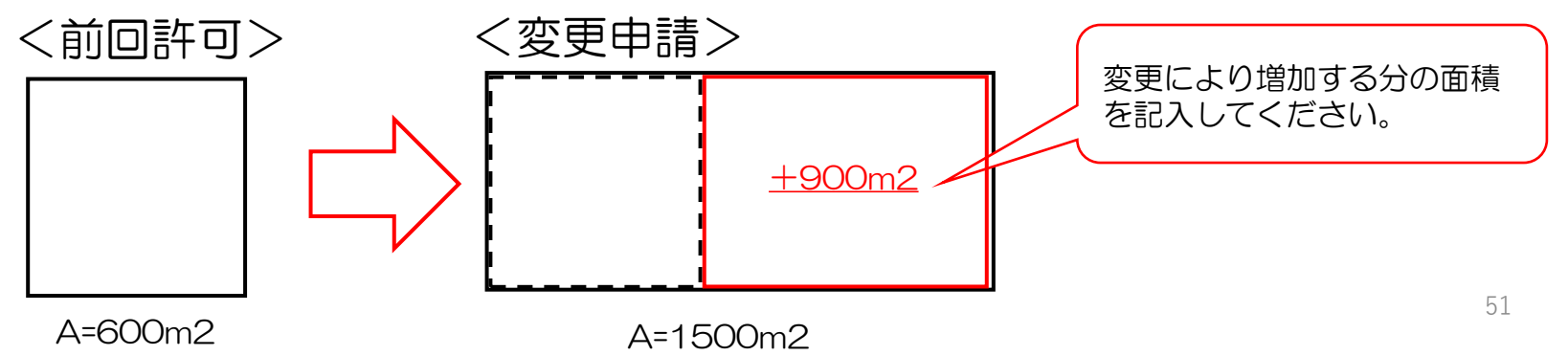

〇造成する面積で増加分の造成す

る面積を入力してください。

12 変更許可申請 [フォーム2]

## ②変更に伴って前回許可から開発面積が減少する場合

#### 盛土若しくは切土をする又は土石の堆積を行う土地の面積(m<sup>2</sup>) 必須

A:許可の要否を判断する面積 必須

500.00

B:造成する面積※面積が減少する場合は、減少後の全体の造成する面積、面積の変更がない場合は、その全体の造成する面積 必須

500.00 ※変更内容区分で2又は3を選択した場合に表示されます。

B:造成する面積※増加分の造成する面積 必須

500.00

※変更内容区分で1を選択した場合に表示されます。

#### B:造成する面積(その他) 必須

※変更内容区分で4を選択した場合に表示されます。

※手数料を自動計算するため、入力する数値には、ご注意ください。

C:土地の面積

500.00

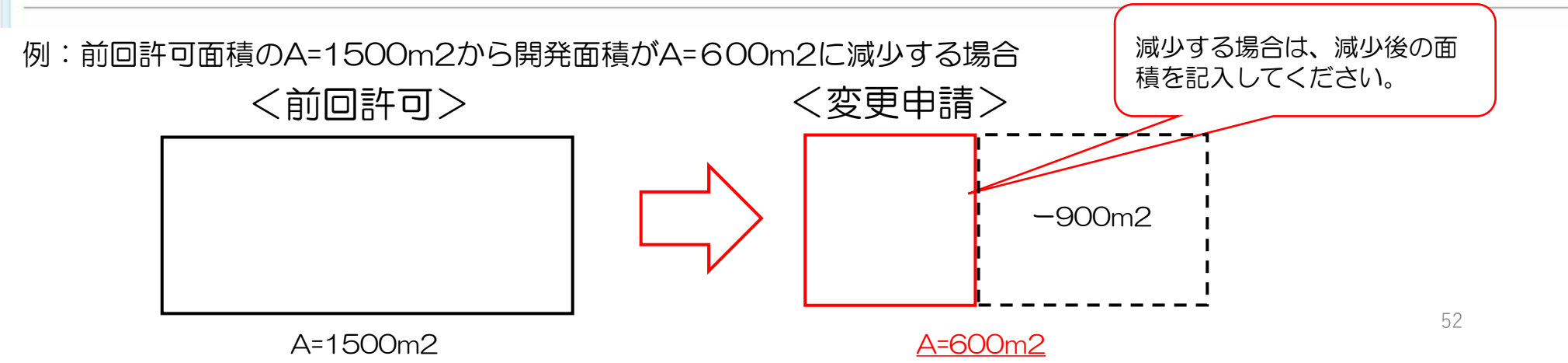

〇造成する面積の全体の面積

※減少する場合は、減少後の造

成する面積を入力してください。

# 12 変更許可申請 [フォーム2]

## ③面積の変更ないものの、区域内の設計内容が変更する場合

#### 盛土若しくは切土をする又は土石の堆積を行う土地の面積(m<sup>2</sup>) 必須

A:許可の要否を判断する面積 必須

500.00

B:造成する面積※面積が減少する場合は、減少後の全体の造成する面積、面積の変更がない場合は、その全体の造成する面積 必須

500.00 ※変更内容区分で2又は3を選択した場合に表示されます。

B:造成する面積※増加分の造成する面積 必須

※変更内容区分で1を選択した場合に表示されます。

#### B:造成する面積(その他) 必須

※変更内容区分で4を選択した場合に表示されます。

※手数料を自動計算するため、入力する数値には、ご注意ください。

C:土地の面積

500.00

500.00

例:前回許可面積のA=600m2から面積は変更なく、構造物の変更を実施する場合

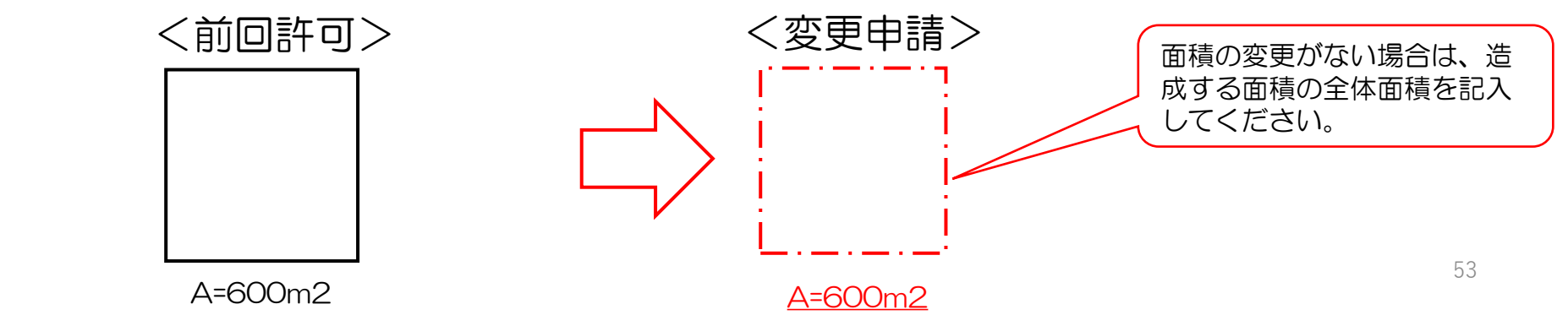

〇造成する面積の全体の面積

※減少する場合は、減少後の造

成する面積を入力してください。

12 変更許可申請 [フォーム2]

## ④その他

## 盛土若しくは切土をする又は土石の堆積を行う土地の面積(m<sup>2</sup>) 必須

#### A:許可の要否を判断する面積 必須

500.00

B:造成する面積※面積が減少する場合は、減少後の全体の造成する面積、面積の変更がない場合は、その全体の造成する面積 必須

500.00 ※変更内容区分で2又は3を選択した場合に表示されます。

#### B:造成する面積※増加分の造成する面積 必須

| _ | - | - | - | - |
|---|---|---|---|---|
| _ |   |   |   |   |
|   |   |   |   |   |
|   |   |   |   |   |

※変更内容区分で1を選択した場合に表示されます。

B:造成する面積(その他) 必須

500.00 ※変更内容区分で4を選択した場合に表示されます。

※手数料を自動計算するため、入力する数値には、ご注意ください。

#### C:土地の面積

500.00

〇造成する面積の全体の面積

※減少する場合は、減少後の造

成する面積を入力してください。

# 12 変更許可申請 [フォーム2]

(A) 手数料の算出[3]

2115.56

手数料の面積と手数料計算は、以下のとおりに紐づいているため、ご確認ください。 なお、手数料の納付は、各項目の合計で納付されます。

| 盛土若しくは切土をする又は土石の堆積を行う土地の面積(m <sup>2</sup> ) 必須<br>A:許可の要否を判断する面積 <mark>必須</mark>                          |          | 手数料計算                                                                                |
|----------------------------------------------------------------------------------------------------|----------|--------------------------------------------------------------------------------------|
| 600.56<br>B:造成する面積※面積が減少する場合は、減少後の全体の造成する面積、面積の変更がない場合は、その全体の造成する面積 必須<br>911.57                          |          | 盛土規制法の法16条第1項又は法35条第1項の変更許可申請(造成面積の減少又は設計変更のみ)<br>宅地造成等(500m2超1,000m2以下)<br>2,800円   |
| B:造成する面積※増加分の造成する面積 <mark>必須</mark><br>1500.58                                                            |          | <u>盛土規制法の法16条第1項又は法35条第1項の変更許可申請(造成面積の増加)</u><br>宅地造成等(1,000m2超2,000m2以下)<br>39,000円 |
| B:造成する面積(その他)       必須         900.58       ※手数料を自動計算するため、入力する数値には、ご注意ください。         C:土地の面積       C:土地の面積 | <b>+</b> | <b>盛土規制法の法16条第1項又は法35条第1項の変更許可申請(その他)</b><br>宅地造成等・土石の堆積<br>10,000円                  |

55

# 12 変更許可申請 [フォーム2]

# (8)申請内容の確認

| 73日 - 200701-∞∓ハΨ_44_ハ~<br>市_3_委任状                                                   |                                                                                             |                     |
|--------------------------------------------------------------------------------------|---------------------------------------------------------------------------------------------|---------------------|
| 申請にあたって、添付した資料について間違い                                                                | <b>いないですか?</b>                                                                              |                     |
| 申請後、審査開始された後の手数料の返金は<br>※申請フォームにおいて、申請状況<br>が「受付」以外の状態で「審査開始」<br>と判断します。             | できませんが、よろしいか。                                                                               | 手数料の面積の合計が計算されています。 |
| 確定前金額                                                                                |                                                                                             |                     |
| 研修用                                                                                  | 51,800円                                                                                     |                     |
| 確定前合計金額 (税込)                                                                         | 51,800円                                                                                     |                     |
| 「送信」ボタンを押すと入力内容を確定し決済<br>入力内容に誤りがある場合は「1つ前の画面に戻る」ボタンジ<br>問題なければ「送信」ボタンを押して、決済情報の入力へお | <b>情報入力に進みます</b><br>を押して、修正してください。<br>送みください。<br>← 最初に戻る ← 1つ前の画面に戻る → 送信                   |                     |
|                                                                                      | 本サイトでの送信者様の個人情報はデジサートのSSLにより保護しており、<br>デジサートの認証情報によりサイトの運営者、企業・組織の法的実在性、<br>物理的実在性を証明しています。 |                     |

4【宅造区域・特盛区域】変更届出(軽微な変更) [フォーム4]

[各建築事務所等(フォーム4)] URLは、P75をご確認ください。

| 申請手順        | 該当ページ | その他(該当ページ) |
|-------------|-------|------------|
| 申請開始        |       | P25~P27    |
| ①申請内容の情報    | P58   | P28~P34    |
| ②手数料の算出     | -     | -          |
| ③ファイル入力     |       | P35~P37    |
| ④クレジット内容の入力 | _     | -          |
| 申請完了        |       | P38        |

# 13 軽微な変更 [フォーム4]

| 申請報         ○ 19年8         ○ 237989         ○ 328989         ○ 328989         ● 18070250581         ○ 5480-580581         ○ 5480-580581         ○ 5480-580581         ○ 5480-580581         ○ 5480-580581         ○ 5480-580581         ○ 5480-580581         ○ 10005858         ○ 10005858         ○ 10005858         ○ 10005858         ○ 10005858         ○ 10005858         ○ 10005858         ○ 10005858         ○ 10005858         ○ 10005858         ○ 10005858         ○ 10005858         ○ 10005858         ○ 10005858         ○ 10005858         ○ 10005858         ○ 10005858         ○ 10005858         ○ 10005858         ○ 10005858         ○ 10005858         ○ 10005858         ○ 10005858         ○ 10005858         ○ 10005858         ○ 10005858         ○ 10005858         ○ 10005858         ○ 10005858 | 0/1   |
|----------------------------------------------------------------------------------------------------|-------|
| 行為内容         ④ 土地の形質変更         ① 土石の地類         PTG済内容情報         ※最新のド町済みの備報を入力してください。         第可日         工)許可日、許可番号を記入してください         ご         PTG時号         違葉第 0月         2         PTT         2         PTT         2         PTT         2         PTT         2         PTT         2         PTT         2         PTT         2         PTT         2         PTT         2         PTT         2         PTT         2         PTT         2         2         2         2         2         2         2         2         2         2         2         2         2         2         2         2         2         2         2         2                                                                                                    |       |
| 許可済み容情報         **思新の許可済みの情報を入力してください。         許可日         「」」」         計可留号         違次第〇号         2         ②         「」         第一         ②         ③         丁事主、設計者又は工事施行者の氏名若しくは名称又は住所の変更         ③       工事の若手予定年月日又は工事の売了予定年月日の変更(土石の堆積に関する工事については、当該変更後の工事予定期間が当該変更前の工事予定期間を超えないものに限る。)                                                                                                    |       |
| <ul> <li>許可番号</li> <li>違築第○号</li> <li>変更内容</li> <li>● 工事主、設計者又は工事施行者の氏名若しくは名称又は住所の変更</li> <li>○ 工事の著手予定年月日又は工事の完了予定年月日の変更(土石の堆積に関する工事については、当該変更後の工事予定期間が当該変更前の工事予定期間を超えないものに限る。)</li> </ul>                                                                                                    | ١٠    |
| <ul> <li>変更内容</li> <li>● 工事主、設計者又は工事施行者の氏名若しくは名称又は住所の変更</li> <li>○ 工事の着手予定年月日又は工事の完了予定年月日の変更(土石の堆積に関する工事については、当該変更後の工事予定期間が当該変更前の工事予定期間を超えないものに限る。)</li> </ul>                                                                                                    |       |
|                                                                                                    | 07800 |
| 申請內容の確認 オ)変更内容を記載してください。 ※どちらかに該当しない場合は、変更許可申請の必要があります。                                                                                                    |       |

#### 5【宅造区域・特盛区域】その他申請 [フォーム3] (区域指定の際に既に行われている工事に関する届出、 擁壁等に関する工事の届出、公共施設用地の転用の届出)

[URL(フォーム3)]

https://logoform.jp/form/T8mB/945754

| 申請手順        | 該当ページ | その他(該当ページ) |
|-------------|-------|------------|
| 申請開始        |       | P25~P27    |
| ①申請内容の情報    | P60   | P28~P34    |
| ②手数料の算出     | -     | -          |
| ③ファイル入力     |       | P35~P37    |
| ④クレジット内容の入力 | -     | _          |
|             |       | P38        |

# 14 その他申請 [フォーム3]

| 5)申請種別及び行為内容の入力                                                                                                    | ア)メール登録から申請者等の情報入力<br>(P25~P31参照)                                                                         |
|----------------------------------------------------------------------------------------------------|----------------------------------------------------------------------------------------------------|
| メールアドレス                                                                                                    | メールアドレス(確認)                                                                                               |
| 0                                                                                                    | 0/128                                                                                                    |
| 申請內容                                                                                                    |                                                                                                    |
| 申請種別必須                                                                                                    | イ)申請種別を選択してください。                                                                                          |
| <ul> <li>1【特定盛土等規制区域】届出(法第27条)</li> <li>2【特定盛土等規制区域】変更届出(法第28条)</li> </ul>                                                                                                    |                                                                                                    |
| <ul> <li>③ 3 区域指定の際に既に行われている工事に関する届出(法第21条第1項又は法第40条第1項)</li> <li>④ 4 区域指定の際に既に行われている工事に関する変更届出</li> <li>⑤ 5 擁壁等に関する工事に関する届出(法第21条第3項又は法第40条第3項)</li> <li>⑥ 6 公共施設用地の転用の届出(法21条第4項又は法40条第3項)</li> </ul> | <ul> <li>[注意] 令和7年3月31日までに着工している<br/>工事に関する届出は、</li> <li>「3 区域指定の際に既に行われている工事に関する届出」を選択してください。</li> </ul> |
| <ul> <li>行為内容 必須</li> <li>○ 土地の形質変更</li> <li>ウ) 行為内容を選択してく</li> <li>● 土石の堆積</li> </ul>                                                                                                    | 【ださい。                                                                                                    |
| 申請の概要                                                                                                    |                                                                                                    |
| 工事施行者の氏名又は名称 必須                                                                                                    |                                                                                                    |
| ○○ ○○ 又は ○○株式会社 代表 ○○ ○○                                                                                                    |                                                                                                    |
|                                                                                                    | 0 / 6000                                                                                                  |
| <b>工事の期間</b><br>必須<br>着手予定月日<br>必須                                                                                                    |                                                                                                    |
| Τ)以後、由請の概要等をλカレ                                                                                                    | 60<br>てください。(P33~参照)                                                                                      |

## 6【宅造区域・特盛区域】中間検査 [フォーム5]

[各建築事務所等(フォーム5)] URLは、P75をご確認ください。

| 申請手順        | 該当ページ | その他(該当ページ) |
|-------------|-------|------------|
| 申請開始        |       | P25~P27    |
| ①申請内容の情報    | P62   | P28~P31    |
| ②手数料の算出     | P63   | -          |
| ③ファイル入力     |       | P35~P37    |
| ④クレジット内容の入力 |       | P45~P46    |
|             |       | P38        |

# 15 中間検査 [フォーム5]

| (5)申請種別及び行為内容の入力                                                                                           | ア)メール登録から申請者等の情報入力<br>(P25~P31参照)              |
|----------------------------------------------------------------------------------------------------|------------------------------------------------|
| 検査対象情報(中間検査)         許可日 必須         ご         許可番号 必須         建築第〇号                                        | ア)検査対象について、許可日、許可<br>番号、中間検査の検査日を入力してく<br>ださい。 |
| 中間検査の検査日 必須<br>検査対象面積 必須                                                                                   | 0,0000<br>イ)検査対象面積を入力してください。                   |
| <ul> <li>※検査対象の面積を記載してください。 必須</li> <li>752.6</li> <li>※検査対象面積により手数料を自動的に算出するため、入力数値には、ご注意ください。</li> </ul> | m2<br>手数料は、検査対象面積を<br>参照しております。                |
| <b>盛土規制法の第18条第1項又は第37条第1項の中間検査申請</b><br>対象面積(500m2超1,000m2以下)<br>2,900円                                    |                                                |
| 申請内容の確認<br>申請にあたって、造成する面積等の入力情報は間違いないですか? <mark>必須</mark>                                                  |                                                |
| はい                                                                                                    |                                                |

# 15 中間検査 [フォーム5]

## (5) 申請種別及び行為内容の入力 752.6 ※検査対象面積により手数料を自動的に算出するため、入力数値には、ご注意ください。 盛土規制法の第18条第1項又は第37条第1項の中間検査申請 対象面積(500m2超1,000m2以下) 2,900円 申請内容の確認 申請にあたって、造成する面積等の入力情報は間違いないですか? 必須 □ はい ア)検査にあたって、事前調整をお願いしております。 申請にあたって、手数料の金額は間違いないですか? 必須 事前調整が完了していない場合は、フォームの記載に ある窓口に連絡ください。 □ はい 中間検査にあたって事前に検査日を調整済みですか? 必須 ※事前調整を行わず、申請した場合は、申請を取り消しさせていただきます。 必須 □ はい ※事前調整については、建築指導課(058-272-8631)まで電話で問い合わせ願います。 ←1つ前の画面に戻る → 次の画面へ進む 入力内容を一時保存する イ)以後、ファイル等を入力してください。(P35~参照)

※手数料はP44~P46参照

## 7【宅造区域・特盛区域】完了検査 [フォーム4]

## [各建築事務所等(フォーム4)] URLは、P75をご確認ください。

| 申請手順        | 該当ページ | その他(該当ページ) |
|-------------|-------|------------|
| 申請開始        |       | P25~P27    |
| ①申請内容の情報    | P66   | P28~P31    |
| ②手数料の算出     | -     | -          |
| ③ファイル入力     |       | P35~P37    |
| ④クレジット内容の入力 | -     | -          |
| 申請完了        |       | P38        |

# 16 完了検査 [フォーム4]

| (5) | ) 申請種別及び行為内容の入力                                                                                                   |                                      | ア)メール登録から申訳<br>(P25~P31                       | 青者等の情報入力<br>  参照〕 |
|-----|----------------------------------------------------------------------------------------------------|--------------------------------------|-----------------------------------------------|-------------------|
| [   | 申請種別 必須 ① 1完7検査 (確認申請) ○ 2 定期報告 ○ 3 軽微な変更の届出 ○ 4 工事の廃止に関する届出                                                      | んてください。                              |                                               |                   |
|     | <ul> <li>行為内容 必須</li> <li>         ・ 土地の形質変更         <ul> <li>             ・土和の堆積         </li> </ul> </li> </ul> |                                      |                                               |                   |
|     | 検査対象情報(完了検査)<br>許可日 <mark>参☆</mark>                                                                               |                                      |                                               |                   |
|     | <b>許可番号 必須</b><br>建築第0号                                                                                           | エ) 許可日、<br>                          | 許可番号、検査日を記入し <sup>-</sup>                     | C                 |
|     | <ul> <li>完了検査(確認検査)の検査日 ※第</li> <li>こ</li> <li>二</li> <li>完了検査(確認検査)の検査時間 ※第</li> </ul>                           |                                      |                                               |                   |
|     | <ul> <li>         ()         由請内容の確認     </li> </ul>                                                              | 工)検査にあたって、<br>調整済みの場合は、<br>事前調整が完了して | 事前調整をお願いしておりま<br>チェックしてください。<br>ていない場合は、窓口に連絡 | ます。<br>冬ください。     |
|     | 申請にあたって、入力情報は、間違いないですか? <u>必須</u><br>□ はい                                                                         | - HEMATERS 24 1 C                    |                                               |                   |
|     | 完了検査にあたって事前に検査日を調整済みですか? 必須<br>※事前調整を行わず、申請した場合は、申請を取り消しさせていただきます。 必須                                             |                                      |                                               |                   |
| _   |                                                                                                    | オ)以後、ファイル等を入力して                      | ください。(P35~参照)                                 | 65                |

## 8【宅造区域·特盛区域】定期報告

[各建築事務所等(フォーム4)] URLは、P75をご確認ください。

| 申請手順        | 該当ページ | その他(概要ページ) |
|-------------|-------|------------|
| 申請開始        |       | P25~P27    |
| ①申請内容の情報    | P67   | P28~P31    |
| ②手数料の算出     | -     | -          |
| ③ファイル入力     |       | P35~P37    |
| ④クレジット内容の入力 | _     | -          |
| 申請完了        |       | P38        |

# 17 定期報告 [フォーム4]

#### ア)メール登録から申請者等の情報入力 (5) 申請種別及び行為内容の入力 (P25~P31参照) 申請種別 1 着手届 ア)申請種別を選択してください。 2 完了検査・確認申請 3 定期報告 4 軽微な変更の届出 ○ 5中止・廃止・再開に関する届出 行為内容 イ)行為内容を選択してください。 土地の形質変更 土石の堆積 申請内容の確認 申請にあたって、入力情報は、間違いないですか? 口 はい

イ)以後、ファイル等を入力してください。(P35~参照)

#### その他

- 1 申請状況の確認方法について
- 2 適合証明書の申請方法について

# 18 その他(申請状況の確認)

# 〇申請状況の確認[1]

|                                                                                                    | 送信完了 - 03-届出申請(盛土規制法) [受付番号:BE00000246] - メッセージ (テキスト形式)                                            |
|----------------------------------------------------------------------------------------------------|----------------------------------------------------------------------------------------------------|
| 申請完了メール(自動メール)<br><sup>CS 無視</sup> □ □ ∽→ ☆□ ↔→ ↓司に転送<br><sup>SE 素成</sup> □ □ ☆□ ☆□ ↔→ ↓司に転送<br><sup>SE 素成</sup> □ ☆□ ☆□ ↔ ☆□ ☆□ ↔<br><sup>SE 素成</sup> □ ☆□ ☆□ ☆□ ☆□ ☆□ ☆□ ☆□ ☆□ ☆□ ☆□ ☆□ ☆□ ☆          |                                                                                                    |
| 送信完了 - 03-届出申請(盛土規制法) [受付番号:BE00000246]                                                                                                    |                                                                                                    |
| No-reply@logoform.st-japan.asp.lgwan.jp<br>宛先 ○建築指導課<br>※本メールは、フォームにご入力された方にお送りする自動配信メールです。本メールへの返信はできま<br>※本メールに心当たりが無い場合は、お手数ですがメールを破棄していただきますようお願いいたします                                              | せん。<br>。                                                                                            |
|                                                                                                    |                                                                                                    |
|                                                                                                    |                                                                                                    |
| フォーム名:<br>03-届出申請(盛土規制法)<br>受付番号:<br>BE00000246                                                                                                    | 申請状況の確認は、以下のアトレスに<br>入力してください。<br>※パスワードは後ほど使用します。                                                  |
| 申請状況は以下の URL で随時照会できます<br><u>https://tb.logoform.st-japan.asp.lgwan.jp/status/inquiry/A-liCAE2xKMQDGS22EmbNLyuq8p3tFwiUgrX</u><br>パスワード:ktu85sUAtR<br>URL にアクセスした際、パスワードの入力を求められますので、上記のパスワードを入力してください。 | C2B4ZZk?receipt_num=BE00000246&key=4d8bc9693513e63b982ff6c0ca5ebc6c7c2e1836528087e357248fd2ade77819 |

以下、入力内容です。

▼ 「申請にあたっての注意事項」について、確認しましたか?

-----

# 18 その他(申請状況の確認)

# 〇申請状況の確認[1]

| 🕑 申請状況照会フォーム                           |                                 | ア)メール記載のパスワードを入力し                                        |
|----------------------------------------|---------------------------------|----------------------------------------------------------|
| ① 入力                                   | 1 照会                            | てください。                                                   |
| お客様の申請状況を確認するためには、お控えいただいている 受付番号 とパスワ | ードを入力して照会ボタンを押してください。           |                                                          |
| 灵付晋号 <b>必須</b><br>YD00000864           |                                 |                                                          |
|                                        |                                 | 10/16                                                    |
| パスワード 必須                               |                                 |                                                          |
|                                        | →照金                             |                                                          |
|                                        |                                 |                                                          |
| イ)送信をクリックして次に                          |                                 |                                                          |
| 進んでください。                               | <ul> <li>・ 庙田 申請について</li> </ul> |                                                          |
|                                        | ▶ 申請状況照会フォーム                    | ▶ 申請状況照会フォーム                                             |
|                                        | ⊘ 入力                            | 入力                                                       |
|                                        | 申請状況                            | 申請状況                                                     |
|                                        | 受付番号: YD00000864                | ご入力いただいた受付番号の申請が見つかりました。                                 |
|                                        | 現在の申請状況:受付                      | 受付番号: YD00000864                                         |
| 本フォームのお問い合わ                            | 肩を取り消したい場合は、以下の「申請を取り消す」ボタンを押して | てください 現在の申請状況:対応完了                                       |
|                                        |                                 |                                                          |
| ~                                      | さい 「対応宗了」の提:                    | <u> この 単語は 取り き </u> 合 家 杏 も 完 了 し た こ と を 表 し て お り ま す |
| (申請直後は、「受付」となります                       | 。)<br>※届出の提出確認(                 | は、こちらが「対応完了」になったことを                                      |
|                                        | もって確認してく                        | ださい。                                                     |

# 9 その他(適合証明書) [フォーム2] [URL(フォーム2)]

https://logoform.jp/form/T8mB/967264

| 申請手順        | 該当ページ   | その他(該当ページ)  |
|-------------|---------|-------------|
| 申請開始        |         | P25~P27     |
| ①申請内容の情報    | P72~P73 | P28~P34     |
| ②手数料の算出     |         | P41~P44     |
| ③ファイル入力     |         | P35~P37、P47 |
| ④クレジット内容の入力 |         | P45~P46     |
| 申請完了        |         | P38         |

# 18 その他(適合証明書 [フォーム2])

| 5)申請種別及び行為内容の入力                                                                                                    | ア)メール登録から申請者等の情報入力<br>(P25~P31参照) |
|----------------------------------------------------------------------------------------------------|-----------------------------------|
| 電話番号 0/15                                                                                                    |                                   |
| メールアドレス                                                                                                    |                                   |
| メールアドレス     0/128     メールアドレス (確認)                                                                                                    | 0/128                             |
| 申請内容                                                                                                    |                                   |
| 申請種別                                                                                                    |                                   |
| <ul> <li>1【宅地造成等工事規制区域】宅地造成及び特定盛土等に関する許可申請(法第12条第1項)</li> <li>2【特定盛土等規制区域】宅地造成及び特定盛土等に関する許可申請(法第30条第1項)</li> <li>3【宅地造成等工事規制区域】宅地造成及び特定盛土等に関する評可申請(法第30条第1項)</li> <li>4【特定盛土等規制区域】宅地造成及び特定盛土等に関する評</li> <li>5 その他申請(適合証明書等)</li> </ul> |                                   |
| <ul> <li>行為内容</li> <li>① ±地の形質変更 (盛±又は切±)</li> <li>○ ±石の堆積</li> </ul>                                                                                                    |                                   |
| 適合証明書関係                                                                                                    |                                   |
| この適合証明書は、当該盛土及び切土(当該行為)に対して、法の規定の適合(許可を要しない等)していることを証するもので、既存<br>明するものでありません。申請にあたって、左記事項について了解しましたか?                                                                                                    | 字の盛土、切土及び擁壁等(既存盛土等)の安全性を証         |
| 申請区域に既存の盛土、切土及び擁壁等(既存盛土等)がある場合は、土地の所有者、管理者又は占有者において、安全性を確認した」<br>あります。申請にあたって、左記事項について了解しましたか?                                                                                                    | 上で、当該盛土及び切土(当該行為)を実施する必要が         |
|                                                                                                    | 72                                |
18 その他(適合証明書 [フォーム2])

| )申請種別及び行為内容の入業                                                                       | カ                                                                                               |
|--------------------------------------------------------------------------------------|-------------------------------------------------------------------------------------------------|
| 行為内容                                                                                 | ア)適合証明書関係の注意事項です。確認して問題なけ                                                                       |
| <ul> <li>● 土地の形質変更(盛土又は切土)</li> <li>○ 土石の堆積</li> </ul>                               | Tual FL9920CC/Cevie                                                                             |
| 適合証明書関係                                                                              |                                                                                                 |
| この適合証明書は、当該盛土及び切土(当該行為)に対して、法の規定<br>明するものでありません。申請にあたって、左記事項について了解しま                 | 定の適合(許可を要しない等)していることを証するもので、既存の盛土、切土及び擁壁等(既存盛土等)の安全性を証<br>ましたか?                                 |
| 申請区域に既存の盛土、切土及び擁壁等(既存盛土等)がある場合は、<br>あります。申請にあたって、左記事項について了解しましたか?                    | 、土地の所有者、管理者又は占有者において、安全性を確認した上で、当該盛土及び切土(当該行為)を実施する必要が                                          |
| 単に政令に定める規模等の要件を満たさず宅地造成等の定義から外れる<br>□ はい                                             | る場合には、原則として交付の対象となりません。申請にあたって、左記事項について了解しましたか?                                                 |
| 許可が必要な場合には、許可証の写しで足りることから、通常、発行(<br>□ はい                                             | は不要です。申請にあたって、左記事項について了解しましたか?                                                                  |
| 宅地造成等規制法(旧法)における適合証明書の申請ではありません;<br>※旧法に基づく適合証明書の方法は、従来の書面での方法となります。許可を受けた窓口<br>ローはい | か?<br>ロにご確認ください。<br>イ)盛土規制法の申請であることの確認です。<br>確認して問題なければ、チェックをしてください。<br>※旧法に基づく申請の場合は、従来の方法になりま |
| 申請の概要<br>※許可を受けた案件において、こちらで入力した内容を公表します。                                             | <ul> <li>ウ) 以後、ファイル等を入力してください。(P35~参照)</li> <li>73</li> </ul>                                   |

## 19 よくある質問

〇よくあるご質問

- Q1:電子申請において、クレジットカードで手数料を支払った際に証明書が発行され るのか。
- A1:証明書は発行されません。決裁完了後に申請者に送付される「決済完了メール」 をご確認ください。
- Q2: 届出を受け取った証明書は発行されますか。
- Q2: 届出の確認は、申請状況が「対応完了」になったことをもって証明としてください。

19 各種窓口・フォームURL

〇審査担当窓口(許可権者) [フォーム1・フォーム2・フォーム3]

| 窓口             | 連絡先                               |       |  |
|----------------|-----------------------------------|-------|--|
| 建築指導課<br>盛土規制係 | 住所:岐阜市薮田南2-1-1<br>電話:058-272-8631 | 県庁11階 |  |

| フォーム番号   | URL                                  |  |
|----------|--------------------------------------|--|
| 案内フォーム   | https://logoform.jp/form/T8mB/848954 |  |
| 1 [事前協議] | https://logoform.jp/form/T8mB/945306 |  |
| 2 [許可申請] | https://logoform.jp/form/T8mB/967264 |  |
| 3 [届出申請] | https://logoform.jp/form/T8mB/945754 |  |

## 〇中間・完了検査、定期報告の申請窓口(検査者) [フォーム4・フォーム5]

| 窓口                                                                                                  | 所管区域                                              | 連絡先                                             | フォーム番号                               | URL                                  |
|----------------------------------------------------------------------------------------------------|---------------------------------------------------|-------------------------------------------------|--------------------------------------|--------------------------------------|
| 建築指導課<br>盛土規制係                                                                                      | <u>岐阜地区</u><br>各務原市、羽島市、山県市、瑞<br>穂市、本巣市、羽島郡、本巣郡   | 住所:岐阜市薮田南2-1-1 県庁11階<br>電話:058-272-8631         | 4 [完了検査]                             | https://logoform.jp/form/T8mB/945767 |
|                                                                                                    |                                                   |                                                 | 5 [中間検査]                             | https://logoform.jp/form/T8mB/963353 |
| 岐阜・西濃<br>建築事務所<br>建築事務所<br>本<br>二<br>二<br>二<br>二<br>一 <u>二</u><br>地区<br>大垣市、海津市、養老郡、不破<br>郡、安八郡、揖斐郡 | 住所:大垣市江崎町422-3<br>西濃総合庁舎内<br>電話:0584-73-1111      | 4 [完了検査]                                        | https://logoform.jp/form/T8mB/975125 |                                      |
|                                                                                                    |                                                   | 5 [中間検査]                                        | https://logoform.jp/form/T8mB/975146 |                                      |
| 中濃<br>建築事務所<br>建築事務所<br>茂市、郡上市、加茂郡、可児郡                                                              | 住所:美濃加茂市古井町下古井2610-1<br>可茂総合庁舎<br>電話:0574-25-3111 | 4 [完了検査]                                        | https://logoform.jp/form/T8mB/970949 |                                      |
|                                                                                                    |                                                   | 5 [中間検査]                                        | https://logoform.jp/form/T8mB/971061 |                                      |
| 東濃<br>建築事務所<br>建築事務所                                                                                | <u>東濃地区</u><br>多公月末、内津川末、瑞泊末                      | 住所:多治見市上野町5-68-1<br>東濃西部総合庁舎<br>電話:0572-23-1111 | 4 [完了検査]                             | https://logoform.jp/form/T8mB/971309 |
|                                                                                                    | 恵那市、土岐市                                           |                                                 | 5 [中間検査]                             | https://logoform.jp/form/T8mB/971313 |
| 飛騨<br>建築事務所<br>郡                                                                                    | <u>飛騨地区</u><br>高山市、飛騨市、下呂市、大野<br>郡                | 住所:高山市上岡本町7-468<br>飛騨総合庁舎<br>電話:0577-33-1111    | 4 [完了検査]                             | https://logoform.jp/form/T8mB/970199 |
|                                                                                                    |                                                   |                                                 | 5 [中間検査]                             | https://logoform.jp/form/T8mB/970959 |